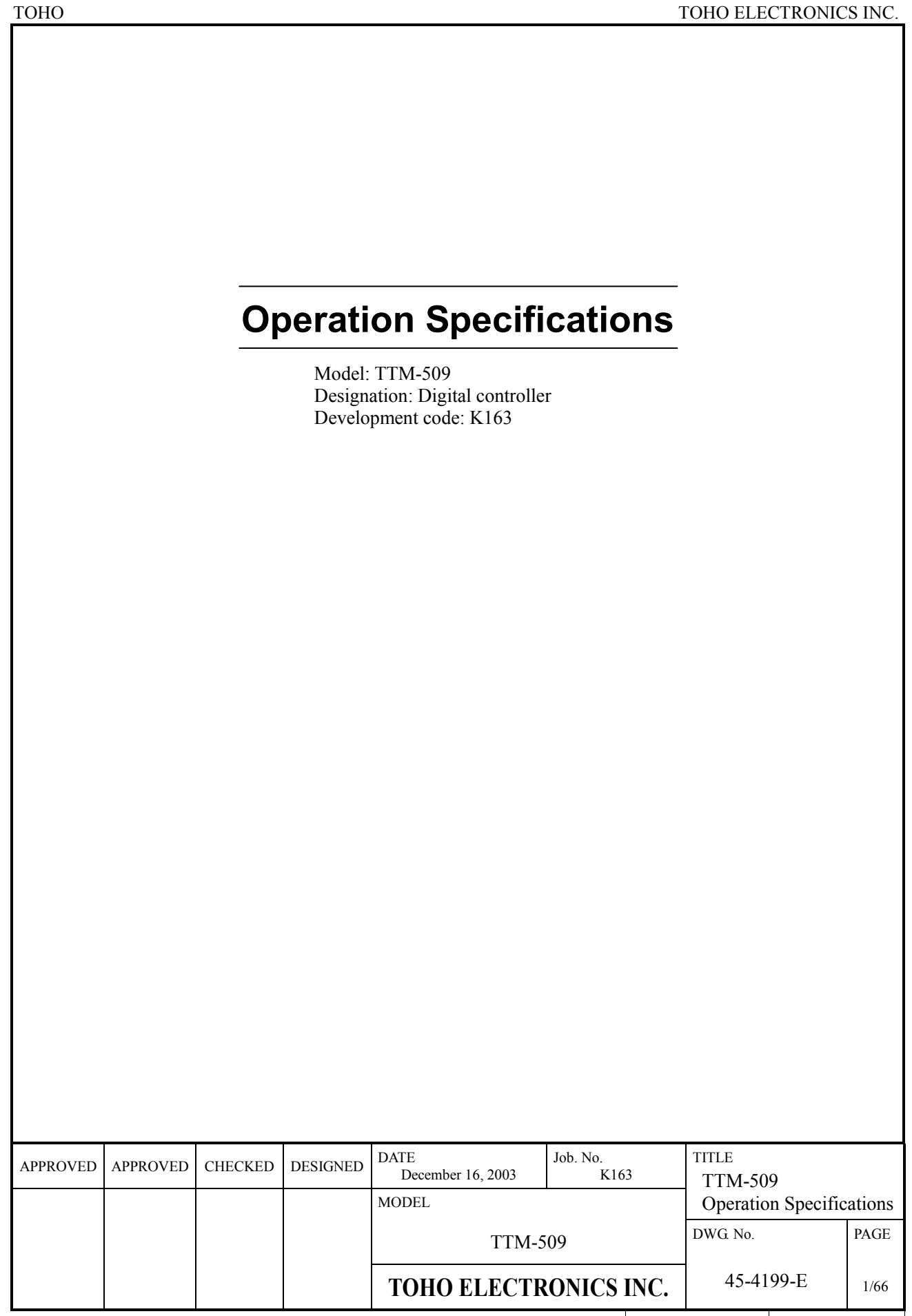

| ТОНО | TOHO ELECTRONI       | CS INC.      |
|------|----------------------|--------------|
|      | DWG No.<br>45-4199-E | PAGE<br>2/66 |

# Contents

| 1. | Scop  | e           |                                            | 4 |
|----|-------|-------------|--------------------------------------------|---|
| 2. | LED   | descripti   | ion                                        | 4 |
|    | 2.1   | 7-segm      | ent LED                                    | 4 |
|    | 2.2   | LED la      |                                            | 5 |
| 3. | Key   | descriptio  | on                                         | 7 |
| 4. | State | e descripti | ion                                        |   |
|    | 4.1   | Operati     | ion state                                  |   |
|    | 4.2   | Timer s     | state                                      |   |
|    |       | 4.2.1       | Setting a timer output destination         |   |
|    |       | 4.2.2       | Setting a timer function                   |   |
|    |       | 4.2.3       | Setting a timer type                       |   |
|    | 4.3   | Setting     | mode                                       |   |
|    |       | 4.3.1       | Priority screen 0                          |   |
|    |       | 4.3.2       | Initial setting                            |   |
|    |       | 4.3.3       | Control setting                            |   |
|    |       | 4.3.4       | Setting OUT 1 to 6                         |   |
|    |       | 4.3.5       | Setting a transmission                     |   |
|    |       | 4.3.6       | Setting DI 1 to 4                          |   |
|    |       | 4.3.7       | Setting communications 1                   |   |
|    |       | 4.3.8       | Setting communications 2                   |   |
|    |       | 4.3.9       | Setting a timer                            |   |
|    |       | 4.3.10      | Set logging                                |   |
|    |       | 4.3.11      | Setting priority screens 1 to 3            |   |
|    |       | 4.3.12      | Setting a CT                               |   |
|    |       | 4.3.13      | Polygonal line approximation for CH1 and 2 |   |
|    |       | 4.3.14      | Logging contents                           |   |
|    |       | 4.3.15      | Setting keys                               |   |
|    | 4.4   | Setting     | initial value and setting range            |   |
|    |       | 4.4.1       | Operation mode                             |   |
|    |       | 4.4.2       | Bank setting mode                          |   |
|    |       | 4.4.3       | Setting mode for priority screens 0 to 3   |   |
|    |       | 4.4.4       | Initial setting mode                       |   |
|    |       | 4.4.5       | Control setting mode                       |   |
|    |       | 4.4.6       | OUT 1 to 6 setting mode                    |   |
|    |       | 4.4.7       | Transmission setting mode                  |   |

| ТОНО |         |                                                    | TOHO ELECTRONI       | CS INC.      |
|------|---------|----------------------------------------------------|----------------------|--------------|
|      |         |                                                    | DWG No.<br>45-4199-E | PAGE<br>3/66 |
|      |         |                                                    |                      |              |
|      | 4.4.8   | Setting mode for DI 1 to 4                         |                      | 54           |
|      | 4.4.9   | Setting mode for communications 1 and 2            |                      | 55           |
|      | 4.4.10  | Timer setting mode                                 |                      | 56           |
|      | 4.4.11  | Logging setting mode                               |                      | 57           |
|      | 4.4.12  | CT setting mode                                    |                      | 58           |
|      | 4.4.13  | Setting mode for CH 1 polygonal line approximation |                      | 59           |
|      | 4.4.14  | Setting mode for CH 2 polygonal line approximation |                      | 60           |
|      | 4.4.15  | Setting mode for logging contents                  |                      | 61           |
|      | 4.4.16  | Key setting mode                                   |                      | 62           |
| 4.5  | Blind s | etting mode                                        |                      | 63           |
| 4.6  | Secret  | function                                           |                      | 63           |

#### 5.

| ТОНО | TOHO ELECTRONI       | CS INC.      |
|------|----------------------|--------------|
|      | DWG No.<br>45-4199-E | PAGE<br>4/66 |

# 1. Scope

This set of specifications applies to Digital Controller TTM-509.

# 2. LED description

# 2.1 7-segment LED

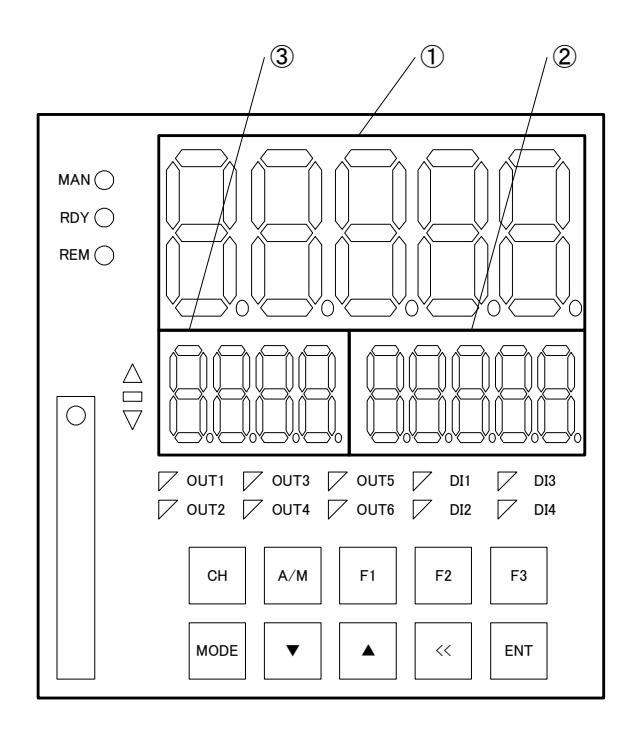

- PV, 7-segment Displays PV and characters being set.
- ② SV, 7-segment Displays SV, settings, and monitor.
- Auxiliary display, 7-segment
   Displays CH and/or other details.

| ТОНО | TOHO ELECTRON        | CS INC.      |
|------|----------------------|--------------|
|      | DWG No.<br>45-4199-E | PAGE<br>5/66 |

### 2.2 LED lamp

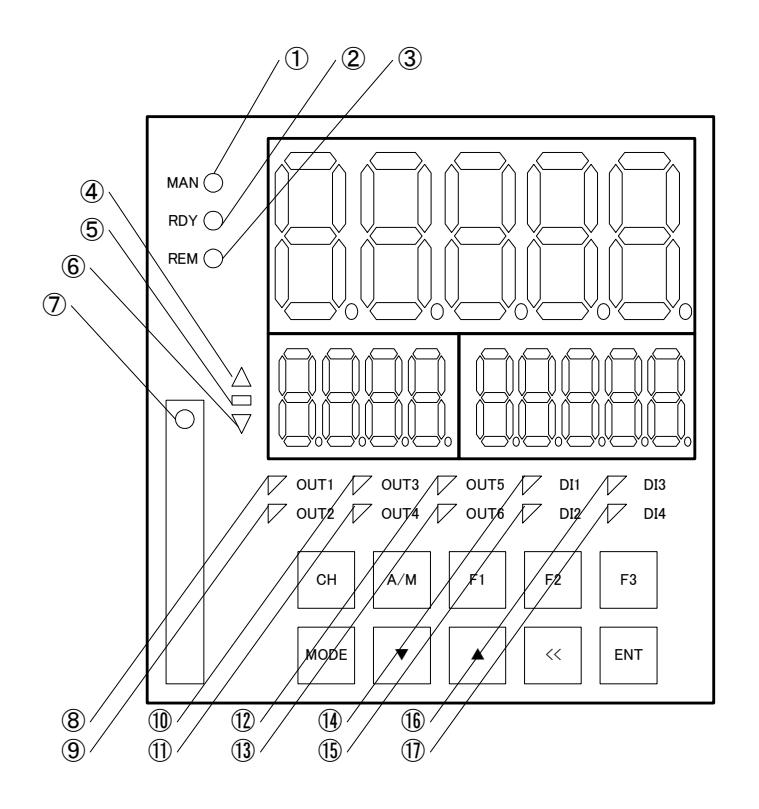

- MAN lamp Lights up when in the manual mode.
- ② RDY lamp Lights up when in the RDY (Ready) mode.
- ③ REM lamp Lights up when in the REM (remote) mode.
- ④ Over-the-deviation lamp
- (5) Within-the-deviation lamp
  (6) Below-the-deviation lamp
  Displays the relational status of the PV and SV.
- SD card lamp
   When the SD card is accessed: Blinks.
   When an SD card is inserted: Lit (except when being accessed)

| ТОНО | TOHO ELECTRONIC | CS INC. |
|------|-----------------|---------|
|      | DWG No.         | PAGE    |
|      | 45-4199-E       | 6/66    |

- ⑧ OUT1 lamp
- OUT2 lamp
   OUT2 lamp
   OUT2 lamp
   OUT2 lamp
   OUT2 lamp
   OUT2 lamp
   OUT2 lamp
   OUT2 lamp
   OUT2 lamp
   OUT2 lamp
   OUT2 lamp
   OUT2 lamp
   OUT2 lamp
   OUT2 lamp
   OUT2 lamp
   OUT2 lamp
   OUT2 lamp
   OUT2 lamp
   OUT2 lamp
   OUT2 lamp
   OUT2 lamp
   OUT2 lamp
   OUT2 lamp
   OUT2 lamp
   OUT2 lamp
   OUT2 lamp
   OUT2 lamp
   OUT2 lamp
   OUT2 lamp
   OUT2 lamp
   OUT2 lamp
   OUT2 lamp
   OUT2 lamp
   OUT2 lamp
   OUT2 lamp
   OUT2 lamp
   OUT2 lamp
   OUT2 lamp
   OUT2 lamp
   OUT2 lamp
   OUT2 lamp
   OUT2 lamp
   OUT2 lamp
   OUT2 lamp
   OUT2 lamp
   OUT2 lamp
   OUT2 lamp
   OUT2 lamp
   OUT2 lamp
   OUT2 lamp
   OUT2 lamp
   OUT2 lamp
   OUT2 lamp
   OUT2 lamp
   OUT2 lamp
   OUT2 lamp
   OUT2 lamp
   OUT2 lamp
   OUT2 lamp
   OUT2 lamp
   OUT2 lamp
   OUT2 lamp
   OUT2 lamp
   OUT2 lamp
   OUT2 lamp
   OUT2 lamp
   OUT2 lamp
   OUT2 lamp
   OUT2 lamp
   OUT2 lamp
   OUT2 lamp
   OUT2 lamp
   OUT2 lamp
   OUT2 lamp
   OUT2 lamp
   OUT2 lamp
   OUT2 lamp
   OUT2 lamp
   OUT2 lamp
   OUT2 lamp
   OUT2 lamp
   OUT2 lamp
   OUT2 lamp
   OUT2 lamp
   OUT2 lamp
   OUT2 lamp
   OUT2 lamp
   OUT2 lamp
   OUT2 lamp
   OUT2 lamp
   OUT2 lamp
   OUT2 lamp
   OUT2 lamp
   OUT2 lamp
   OUT2 lamp
   OUT2 lamp
   OUT2 lamp
   OUT2 lamp
   OUT2 lamp
   OUT2 lamp
   OUT2 lamp
   OUT2 lamp
   OUT2 lamp
   OUT2 lamp
   OUT2 lamp
   OUT2 lamp
   OUT2 lamp
   OUT2 lamp
   OUT2 lamp
   OUT2 lamp
   OUT2 lamp
   OUT2 lamp
   OUT2 lamp
   OUT2 lamp
   OUT2 lamp
   OUT2 lamp
   OUT2 lamp
   OUT2 lamp
   OUT2 lamp
   OUT2 lamp
   OUT2 lamp
   OUT2 lamp
   OUT2 lamp
   OUT2 lamp
   OUT2 lamp
   OUT2 lamp
   OUT2 lamp
   OUT2 lamp
   OUT2 lamp
   OUT2 lamp
   OUT2 lamp
   OUT2 lamp
   OUT2 lamp
   OUT2 lamp
   OUT2 lamp
   OUT2 lamp
   OUT2 lamp
   OUT2 lamp
   OUT2 lamp
   OUT2 lamp
   OUT2 lamp
   OUT2 lamp
   OUT2 lamp
   OUT2 lamp
   OUT2 lamp
   OUT2 lam
- 10 OUT3 lamp
- ① OUT4 lamp
- ① OUT5 lamp
- ① OUT6 lamp

Lit when the output of the output monitor is ON (active).

1 DI1 lamp

- 15 DI2 lamp
- 16 DI3 lamp
- ① DI4 lamp

Lit when the input of the input monitor is ON (active).

| ТОНО | TOHO ELECTRONIC | CS INC. |
|------|-----------------|---------|
|      | DWG. No.        | PAGE    |
|      | 45-4199-Е       | 7/66    |

# 3. Key description

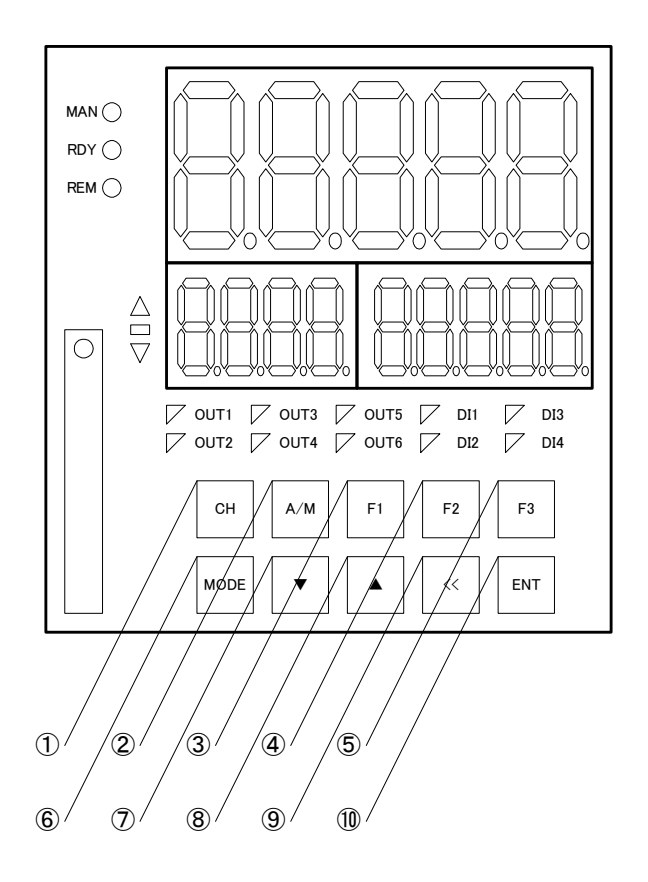

- ① CH key Changes displayed channels.
- ② A/M key Toggles the system between Auto and Manual.
- ③ F1 key
- ④ F2 key
- (5) F3 keyServe as function keys, thus setting an operation.
- MODE key Changes screens.
- ⑦ ▼ key
- ⑧ ▲ key Change the setting.
- ⑨ ≪ key Moves the setting change digit.
- ENT key Finalizes a setting entered.

| ТОНО | TOHO ELECTRON        | CS INC.      |
|------|----------------------|--------------|
|      | DWG No.<br>45-4199-E | PAGE<br>8/66 |

# 4. State description

# 4.1 Operation state

Functions can be assigned to DI and keys to toggle the system between Auto and MAN, and between RUN and RDY.

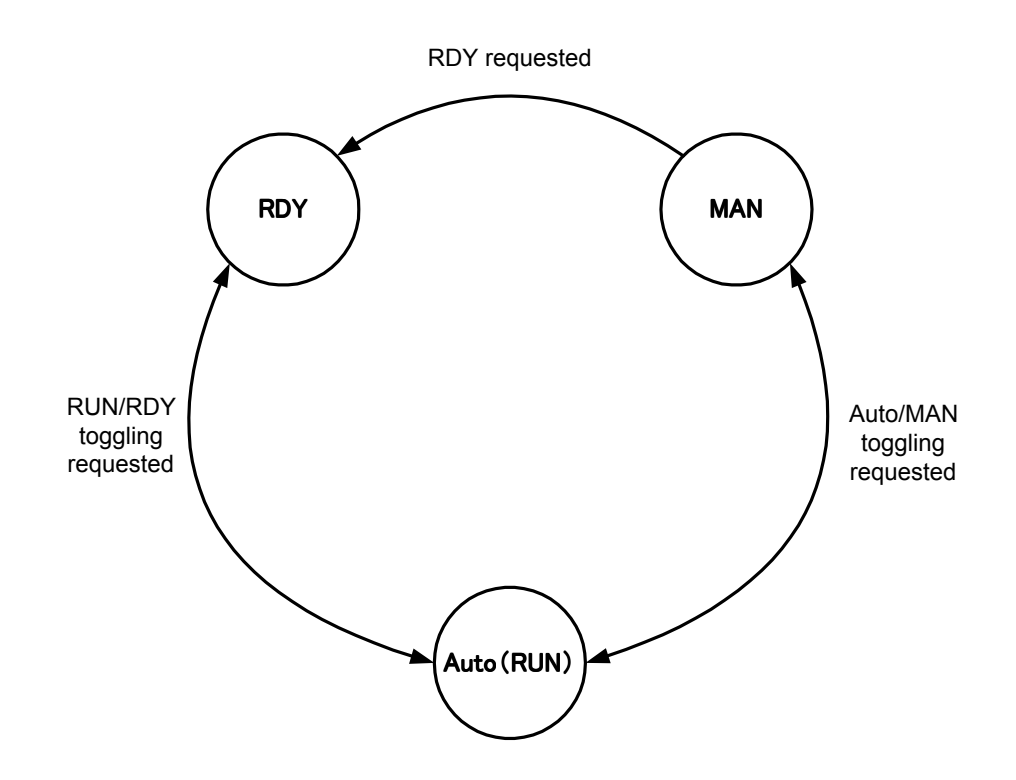

- The operation state of CH1 and that of CH2 are asynchronous. Pressing the A/M key on the entire surface changes the channel displayed currently.
- Setting a DI to Auto/MAN or RUN/RDY disables the changeover of the operation status with keys.

| ТОНО | TOHO ELECTRONI       | CS INC.      |
|------|----------------------|--------------|
|      | DWG No.<br>45-4199-E | PAGE<br>9/66 |

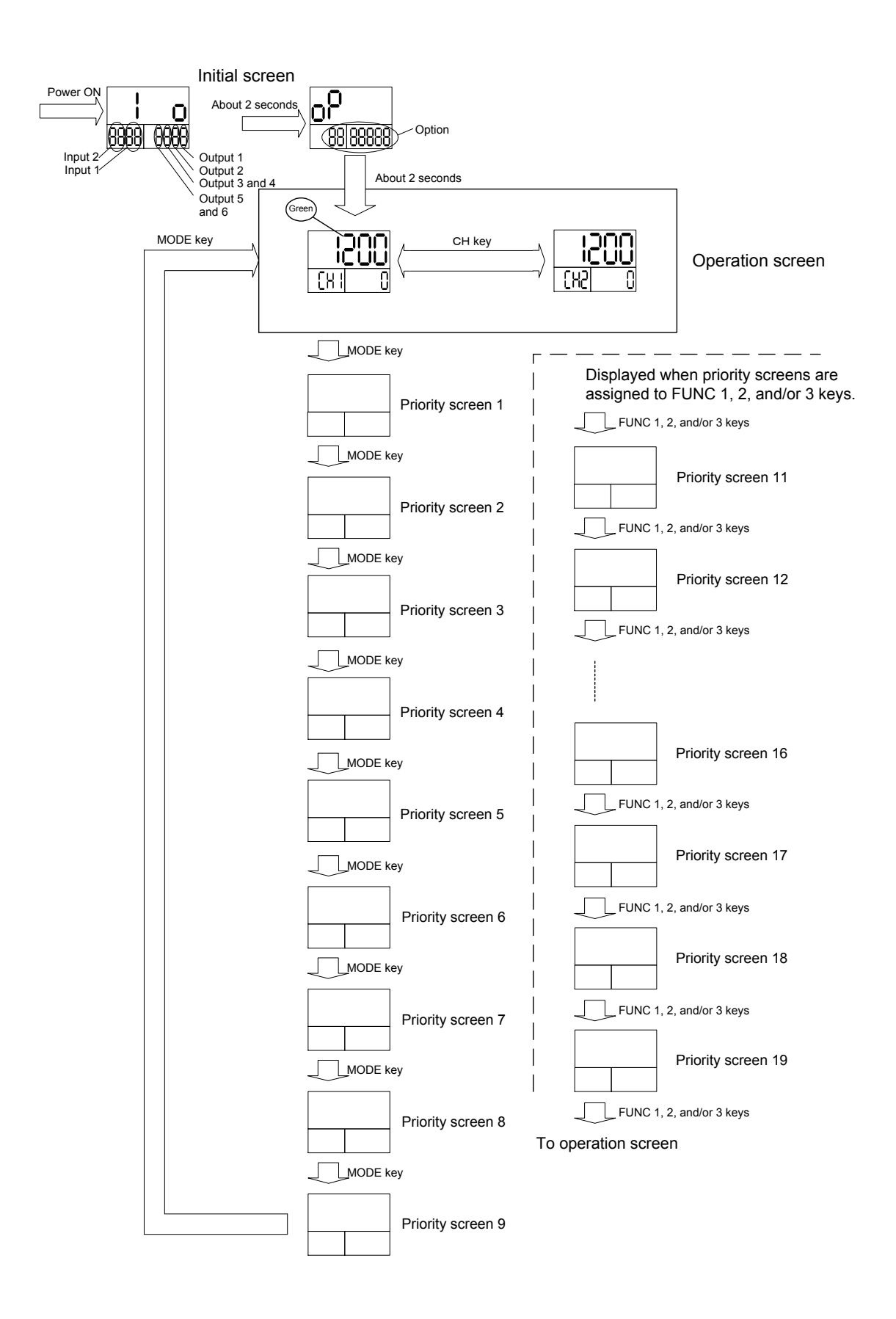

| ТОНО | TOHO ELECTRONI       | CS INC.       |
|------|----------------------|---------------|
|      | DWG No.<br>45-4199-E | PAGE<br>10/66 |

About the initial screen Initial screen 1 (input/output check screen)

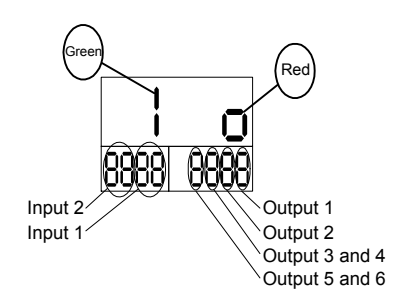

Input 1: See "Input 1 setting type, 4.4.4 Initial setting mode." Input 2: See "Input 2 setting type, 4.4.4 Initial setting mode."

Output 1: Output 1 type

- C: None
- I: Relay
- ∃: SSR drive
- **:** Open collector
- **S**: Voltage 0-5V DC
- **E**: Voltage 1-5V DC
- 'I: Voltage 0-10V DC
- E: Current 4-20mA DC

Output 2: Output 2 type

- C: None
- I: Relay
- ∃: SSR drive
- **∃**: Open collector
- L: Voltage 0-1V DC
- **S**: Voltage 0-5V DC
- E: Voltage 1-5V DC
- **'**I: Voltage 0-10V DC
- E: Current 4-20mA DC

#### Outputs 3 and 4: Output 3 and 4 types

- C: None
- I: Open collector
- **∃**: Relay contact (common independent)

#### Outputs 4 and 5: Output 5 and 6 types

- : None
- I: Open collector
- **E**: Relay contact (common independent)

| ТОНО | TOHO ELECTRONI        | CS INC.       |
|------|-----------------------|---------------|
|      | DWG. No.<br>45-4199-E | PAGE<br>11/66 |

Initial screen 2 (option check screen)

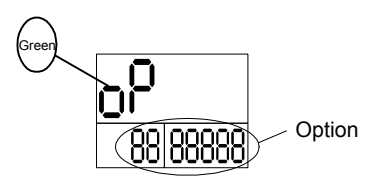

#### Options: Option types

- Communications (RS-485/RS-232C)
- I: CT1, CT2 (measurement range, 0-50A)
- **∃**: CT1, CT2 (measurement range, 0-120A)
- **:** Event input
- **L**: Infrared communications
- **'**: Sensor power supply
- E: Data log
- **T**: Transmission output (voltage 0-1V DC)
- E: Transmission output (voltage 0-5V DC)
- **'**: Transmission output (voltage 1-5V DC)
- **H**: Transmission output (voltage 0-10V DC)
- L: Transmission output (current 4-20mA DC)

About the operation screen

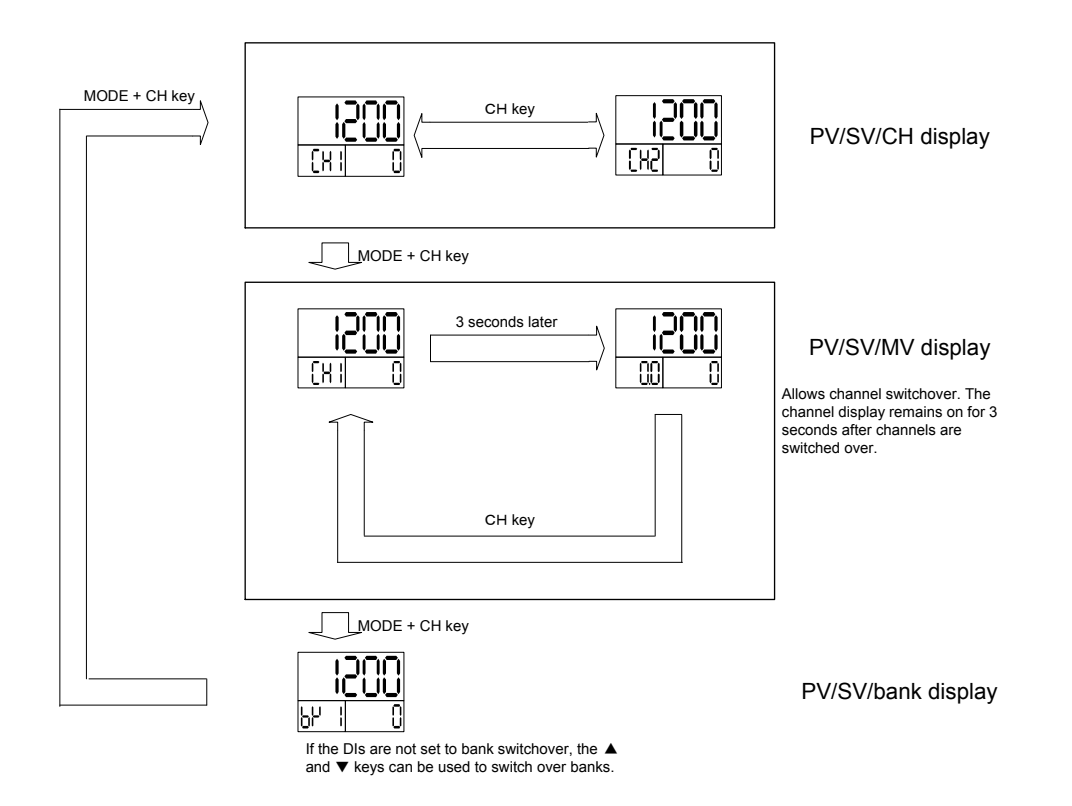

The auxiliary screen in the PV/SV/MV display switches over among CH1MV1, CH1MV2, CH2MV1, and CH2MV2 every time the CH key is pressed.

| ТОНО | TOHO ELECTRONIC | CS INC. |
|------|-----------------|---------|
|      | DWG. No.        | PAGE    |
|      | 45-4199-Е       | 12/66   |

When banks are switched over with DIs, the method of switchover varies according to the number of DIs to be assigned.

When one DI is assigned

DI non-active, BANK0; DI active, BANK1

When two DIs are assigned

| Status of DI2 | Status of DI1 | Banks selected |
|---------------|---------------|----------------|
| Non-active    | Non-active    | 0              |
| Non-active    | Active        | 1              |
| Active        | Non-active    | 2              |
| Active        | Active        | 3              |

### When three DIs are assigned

| Status of DI3 | Status of DI2 | Status of DI1 | Banks selected |
|---------------|---------------|---------------|----------------|
| Non-active    | Non-active    | Non-active    | 0              |
| Non-active    | Non-active    | Active        | 1              |
| Active        | Active        | Non-active    | 2              |
| Non-active    | Active        | Active        | 3              |
| Active        | Non-active    | Non-active    | 4              |
| Active        | Non-active    | Active        | 5              |
| Active        | Active        | Non-active    | 6              |
| Active        | Active        | Active        | 7              |

| ТОНО | TOHO ELECTRONIC      | CS INC.       |
|------|----------------------|---------------|
|      | DWG No.<br>45-4199-E | PAGE<br>13/66 |

#### 4.2 Timer state

#### 4.2.1 Setting a timer output destination

The timer output can be connected to "control" or "event output (1-6)" to control "control" and events 1 and 3 with the timer. It can thus be set to a desired setting. In the case of "timer disabled," set the timer time to 0:00.

#### 4.2.2 Setting a timer function

The options available are "auto start," "manual start," "event start," and "SV start."

(1) Auto start

The timer automatically begins to operate when it is turned on.

(2) Manual start

The timer starts when a function key or DI is set to timer start and its action is generated.

(3) Event start

The timer starts when either of the events in progress is activated.

(4) SV start

The timer starts when it is turned on and it goes beyond the SV value + the SV start tolerance setting (for OFF delay only).

#### 4.2.3 Setting a timer type

The options available are "inactivate timer," "ON delay," "OFF delay," and "repeat." After that, the timer types will be described on the assumption that the timer function is set to "auto start."

(1) ON delay

Turning on the system starts it in a startup setting state. When a set time is up, control begins.

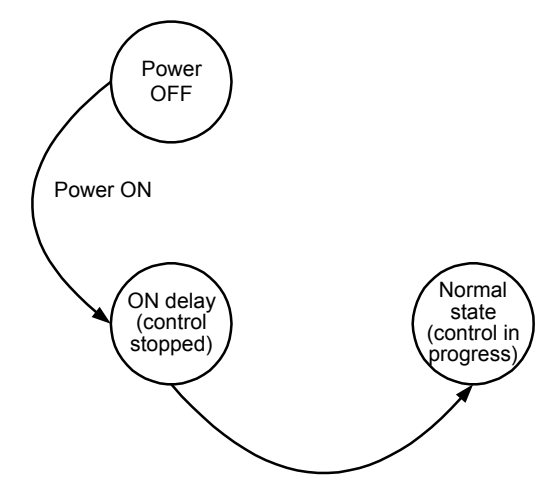

ON delay T.O.

| ТОНО | TOHO ELECTRONIC              | CS INC |
|------|------------------------------|--------|
|      | DWG No.<br>45-4199-F         | PAGE   |
|      | ч <i>3-</i> ч1 <i>) /-</i> Б | 17/00  |

#### (2) OFF delay

Turning on the system starts it in a startup setting state. When a set time is up, control stops.

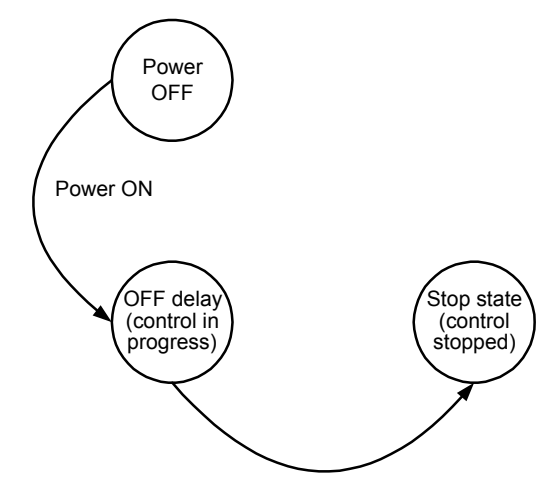

OFF delay T.O.

(3) Repeat

Turning on the system starts it in a startup setting state.

It will repeat a set number of ON delays and OFF delays, then ends in a final setting state. The set repetition frequency will be the number of timer starts for reaching the final state. To terminate the final state with control, for example, set the number of ON delays to be executed, with the repetition frequency.

If the ON delay, OFF delay, or repetition frequency is set to a "0," it will enter the final state the moment it is turned on.

Following is a timing chart.

Startup state, RDY; stop state, RUN

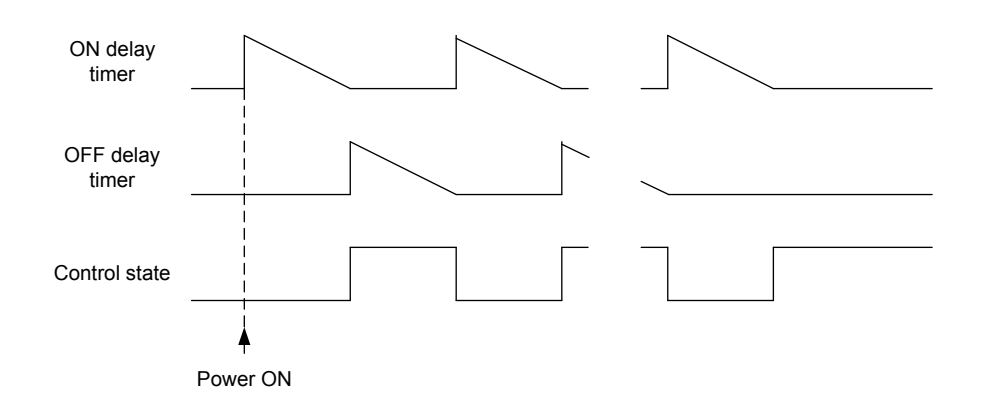

| ТОНО | TOHO ELECTRONI       | CS INC.       |
|------|----------------------|---------------|
|      | DWG No.<br>45-4199-E | PAGE<br>15/66 |

#### Startup state, RDY; stop state, RDY

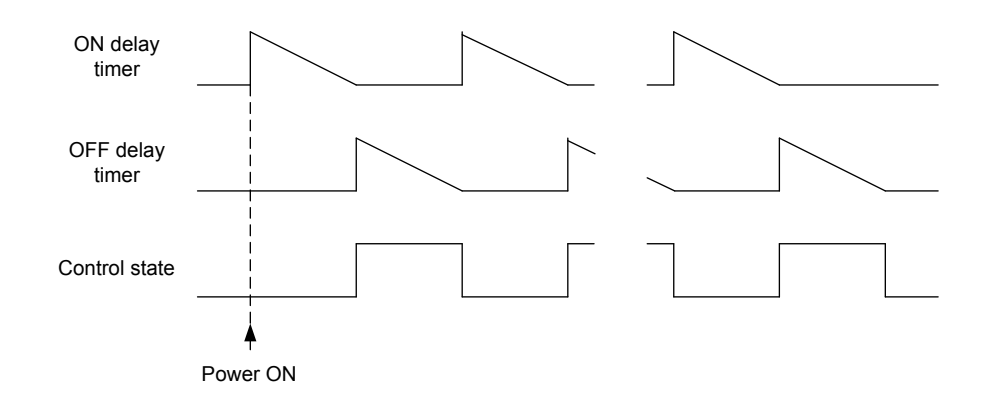

#### Startup state, RUN; stop state, RDY

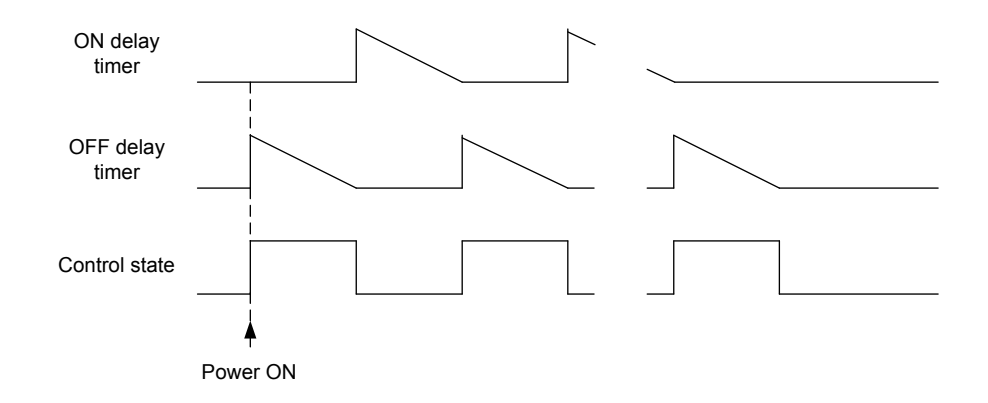

Startup state, RUN; stop state, RUN

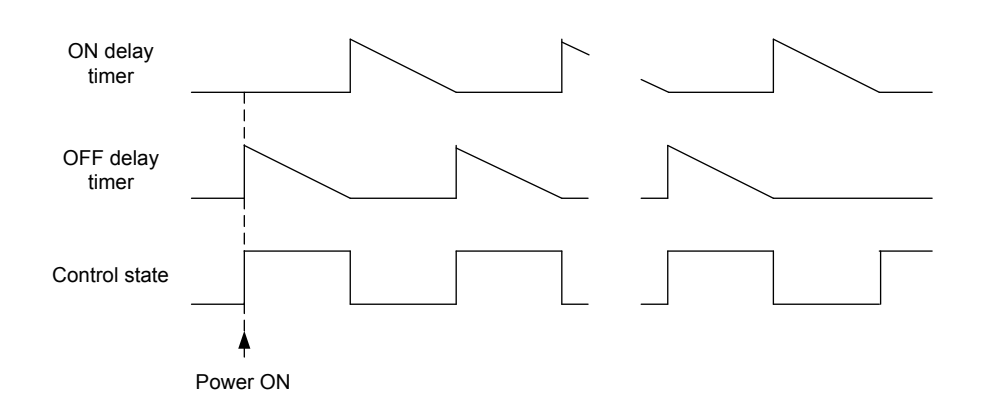

| ТОНО | TOHO ELECTRONIO      | CS INC.       |
|------|----------------------|---------------|
|      | DWG No.<br>45-4199-E | PAGE<br>16/66 |

## 4.3 Setting mode

Press the MODE key for 3 seconds while in the operation mode. The system will then switch to the "Select the setting mode" screen.

While in that state, use the  $\blacktriangle$  and  $\blacktriangledown$  key to select a setting category and press the MODE key to enter the setting mode for a specific category.

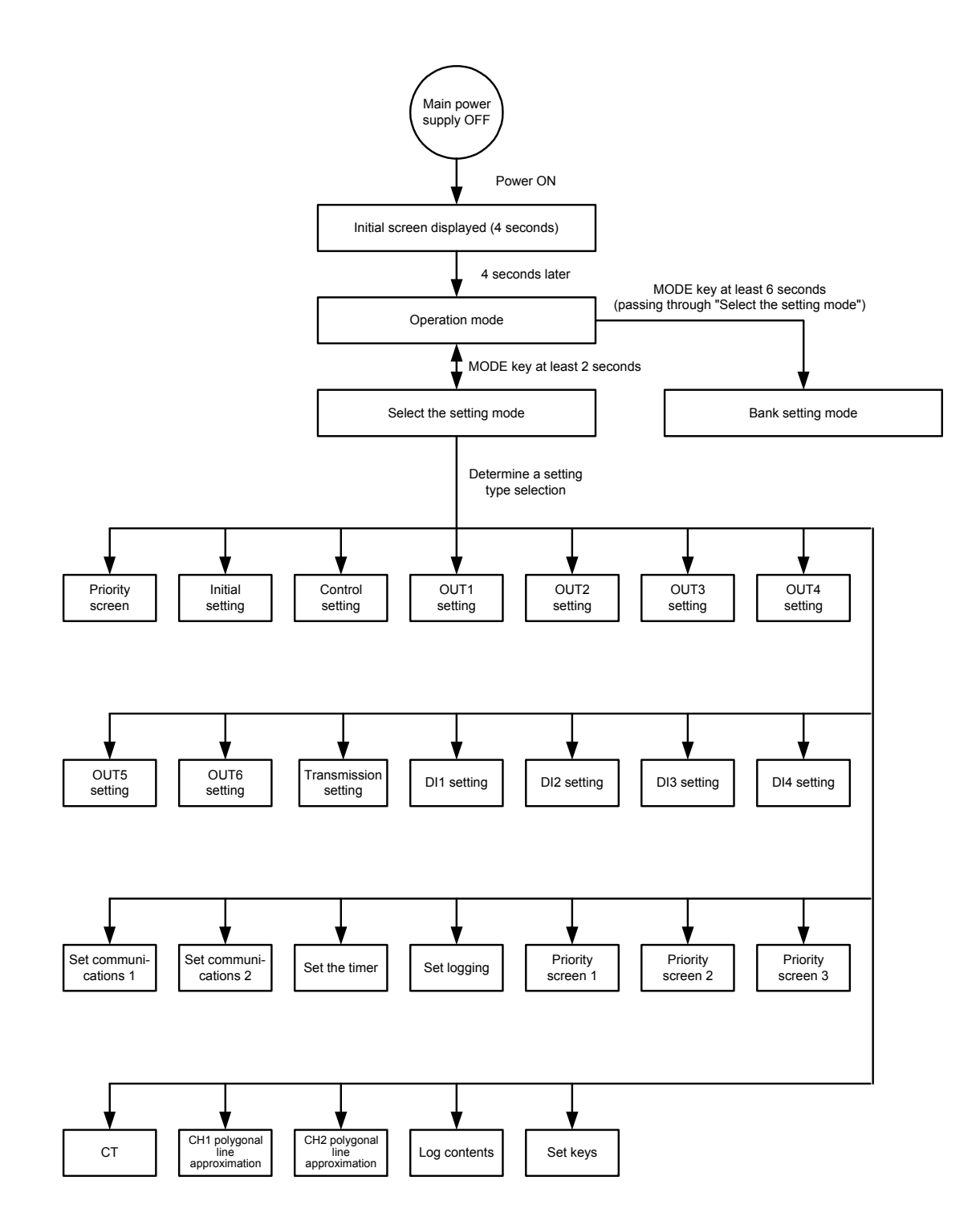

| ТОНО | TOHO ELECTRONIC      | CS INC.       |
|------|----------------------|---------------|
|      | DWG No.<br>45-4199-E | page<br>17/66 |

Bank setting mode

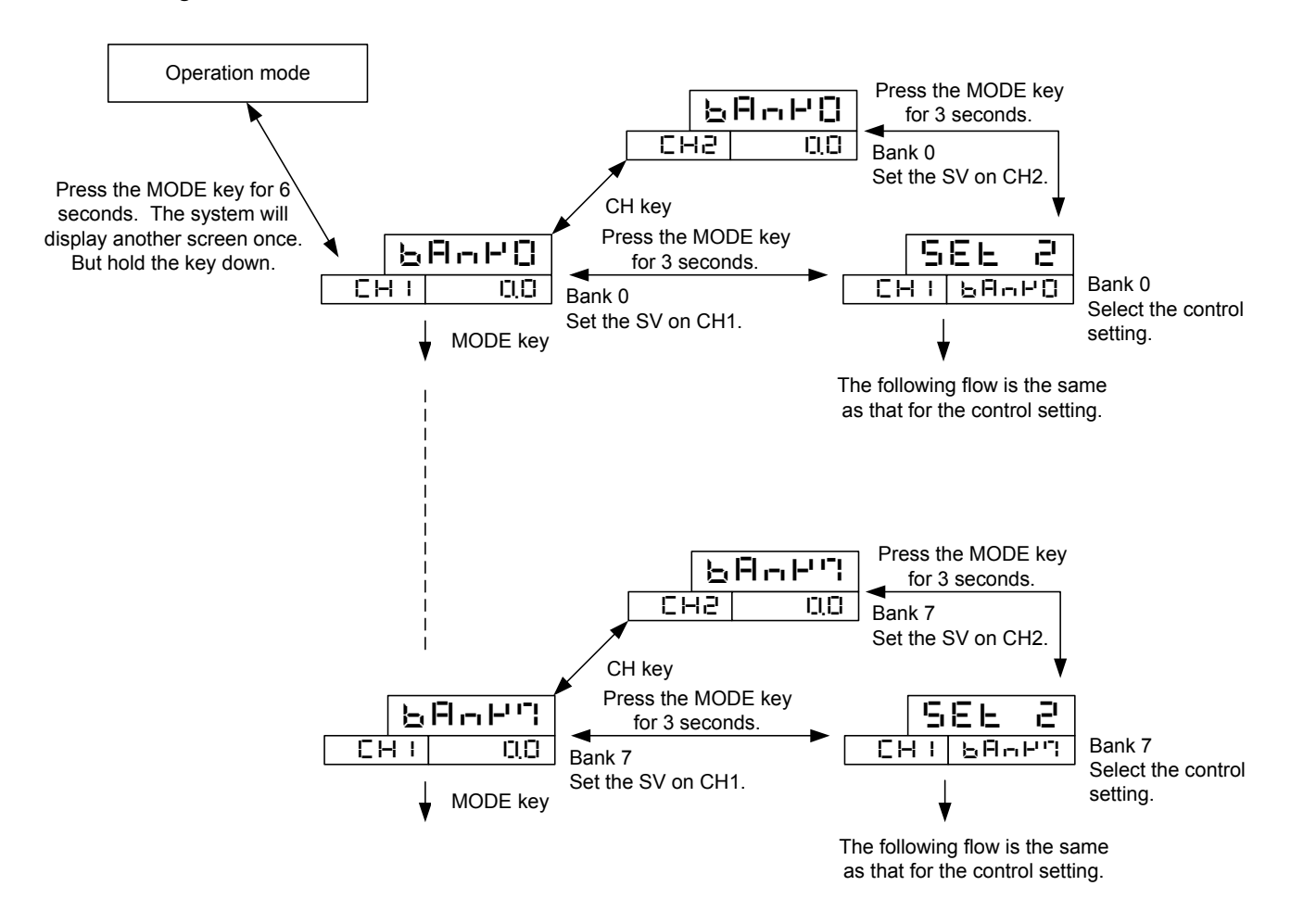

While in the operation mode, press the MODE key for 3 seconds. The system will then switch to the "Select the setting mode" screen. But hold the key down for a total of 6 seconds or more until the system switches to the bank setting mode. The bank setting mode comes in the SV setting mode and the control selection setting mode.

(1) SV setting mode

This mode allows the SVs on banks 0 to 7 to be set.

(2) Control selection setting mode

Select a bank and press the MODE key to enter the "control selection mode." The method of setting is the same as in the usual control setting mode (to be described later).

| ТОНО Т | TOHO ELECTRONI       | CS INC        |
|--------|----------------------|---------------|
| I      | DWG No.<br>45-4199-E | page<br>18/66 |

### 4.3.1 Priority screen 0

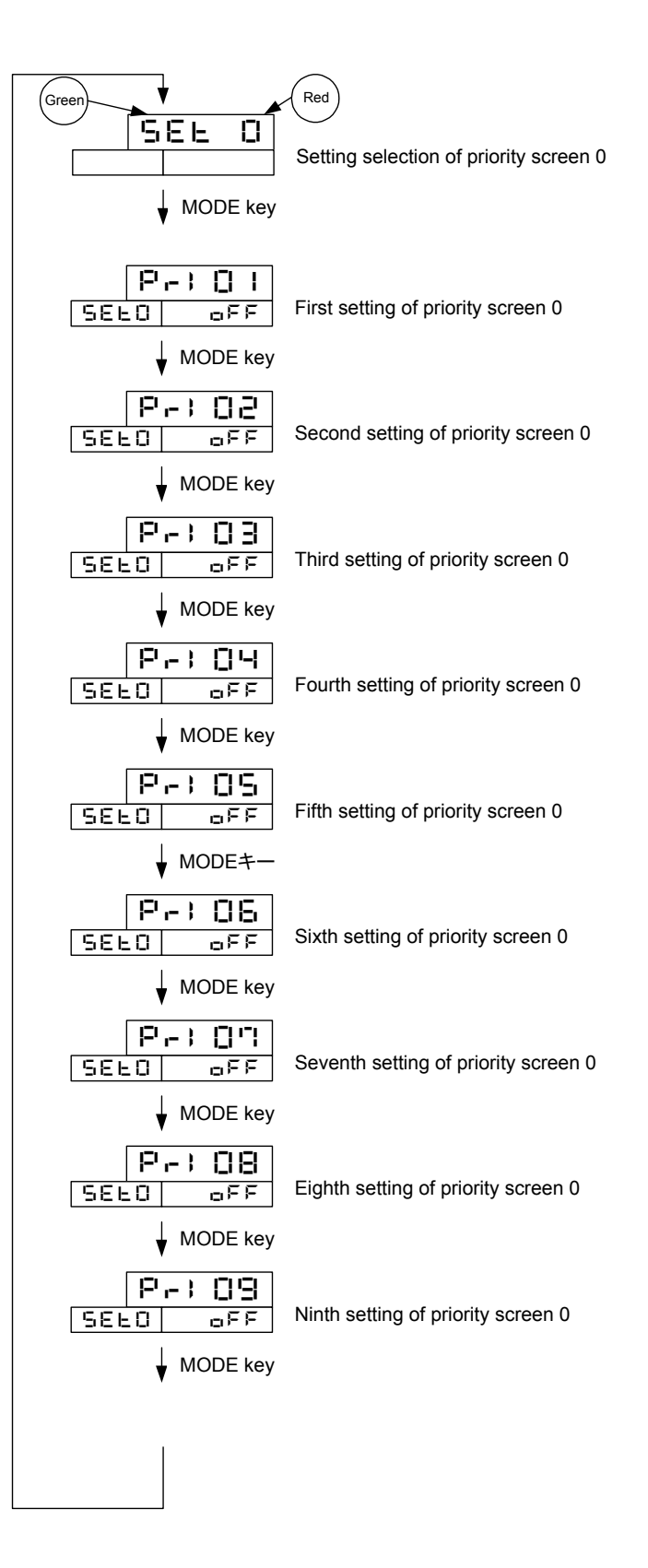

| DWG. No.  | PAGE  |
|-----------|-------|
| 45-4199-Е | 19/66 |

### 4.3.2 Initial setting

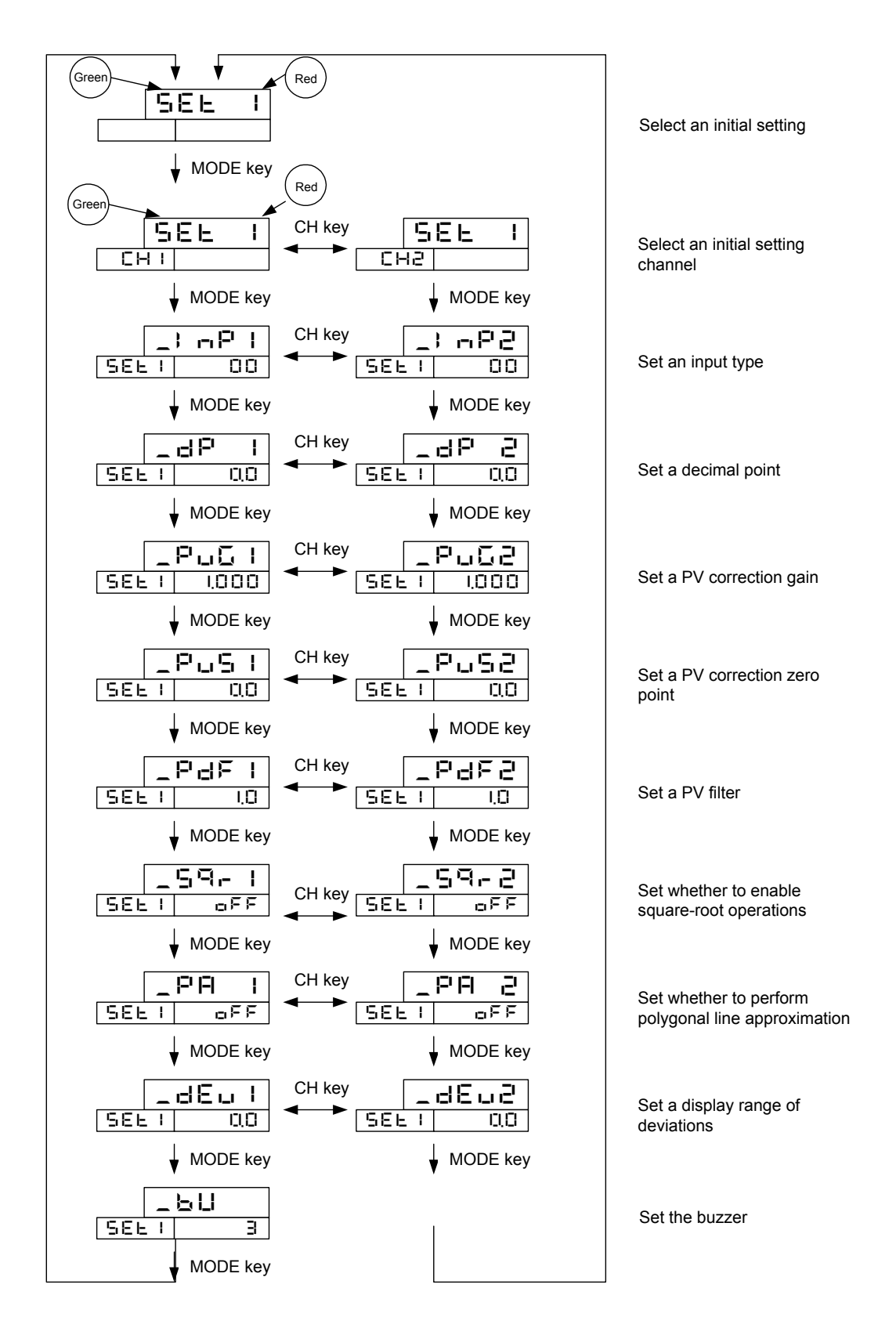

| DWG No. PAGE 20/66 |
|--------------------|
|--------------------|

#### 4.3.3 Control setting

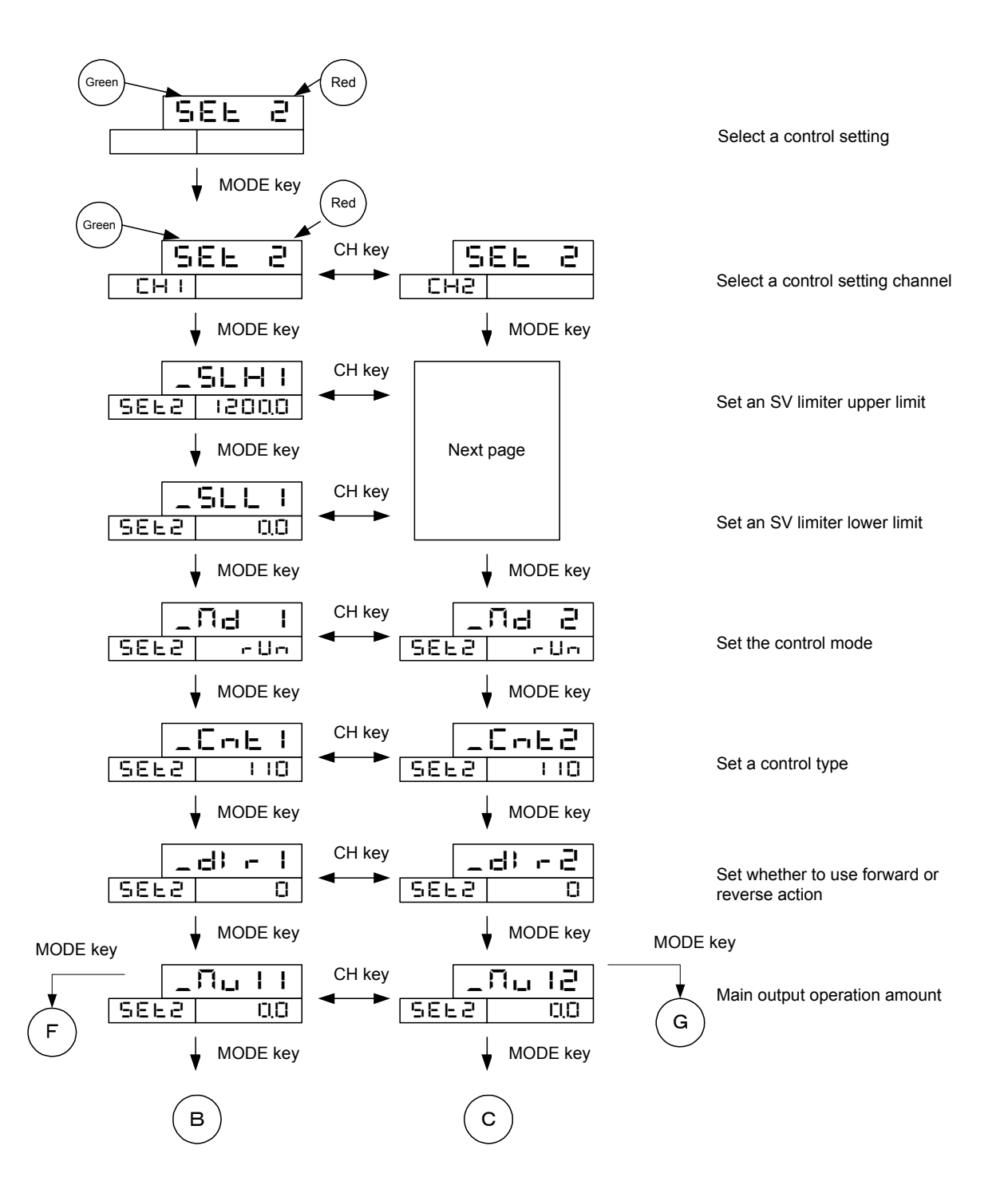

| ТОНО | TOHO ELECTRONICS            | INC        |
|------|-----------------------------|------------|
|      | DWG No. PA4<br>45-4199-E 21 | ge<br>1/66 |

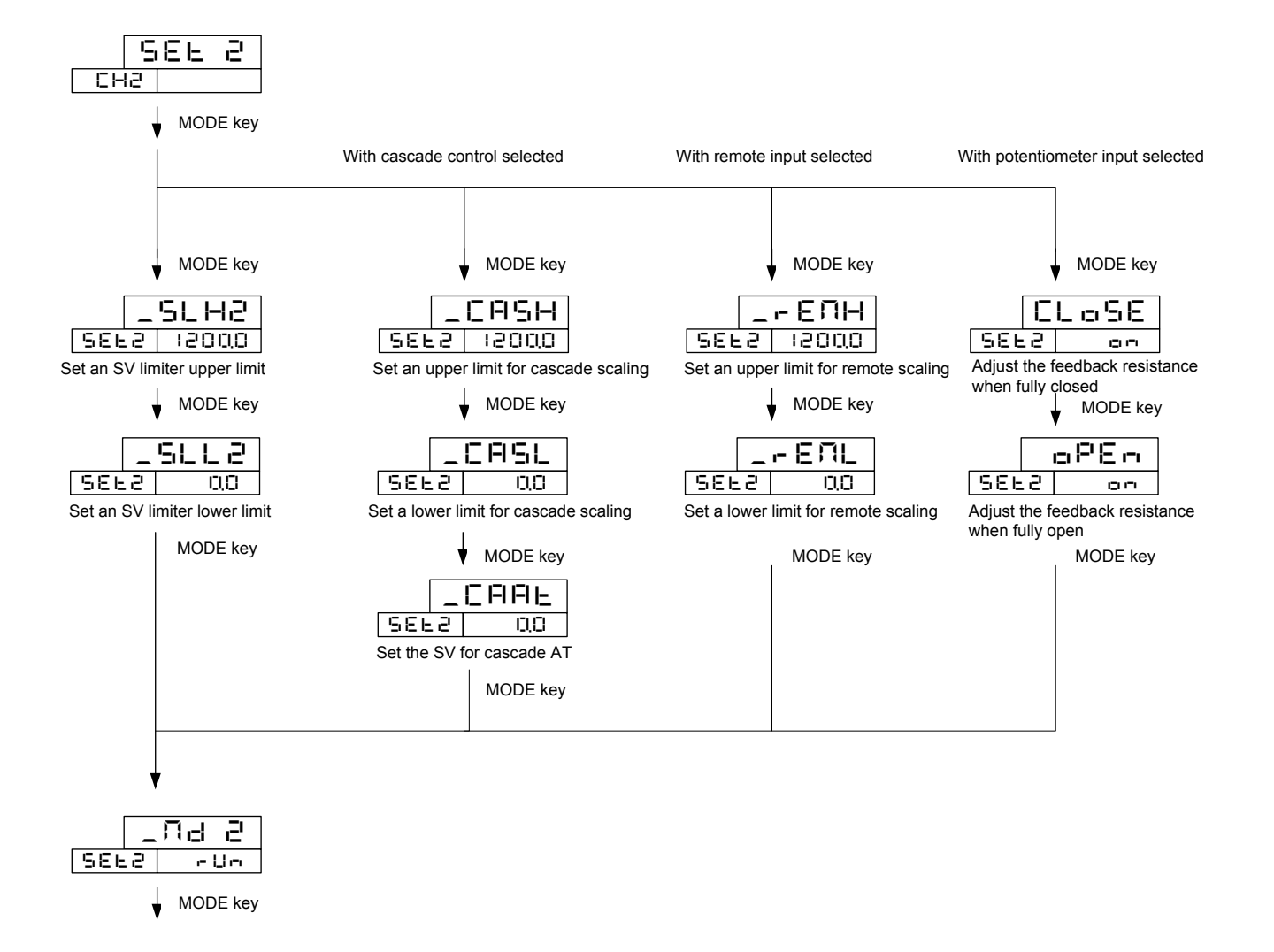

| ТОНО                                                                     |                                                                             |                       | TOHO ELECTRO                  | NICS INC.  |
|--------------------------------------------------------------------------|-----------------------------------------------------------------------------|-----------------------|-------------------------------|------------|
|                                                                          |                                                                             |                       | DWG. No.<br>45-4199-E         | PAGE 22/66 |
| B                                                                        | C                                                                           |                       |                               |            |
| LI⊓ I<br>SEL2 2<br>MODE key                                              | CH key _LUn2<br>SEL2 2<br>MODE key                                          | Set a tun             | ing type                      |            |
| _ <b>FIL ⊑ I</b><br>SEL2 I.⊡<br>↓ MODE key                               | CH key FEC2                                                                 | Set an A              | T factor                      |            |
|                                                                          |                                                                             | Set an A <sup>-</sup> | T sensitivity                 |            |
|                                                                          |                                                                             | Set a pro<br>the main | portional band for<br>output  |            |
| ♦ MODE key                                                               |                                                                             | Set an in<br>the main | tegration time for<br>output  |            |
| ♦ MODE key                                                               |                                                                             | Set a der<br>main out | ivative time for the<br>out   |            |
| ▼ MODE key<br>_ <u>L</u>    <br>5EL2 20                                  |                                                                             | Set a pro<br>the main | portional cycle for<br>output |            |
| MODE key       _ ☐ ☐ - 월 1       5EE2       10100       ↓       MODE key | ✓ MODE key         CH key         ▲         ⑤EE2         ↓         MODE key | Anti-rese             | t windup                      |            |
| D                                                                        | E                                                                           |                       |                               |            |

| DWG No.   | PAGE  |
|-----------|-------|
| 45-4199-Е | 23/66 |

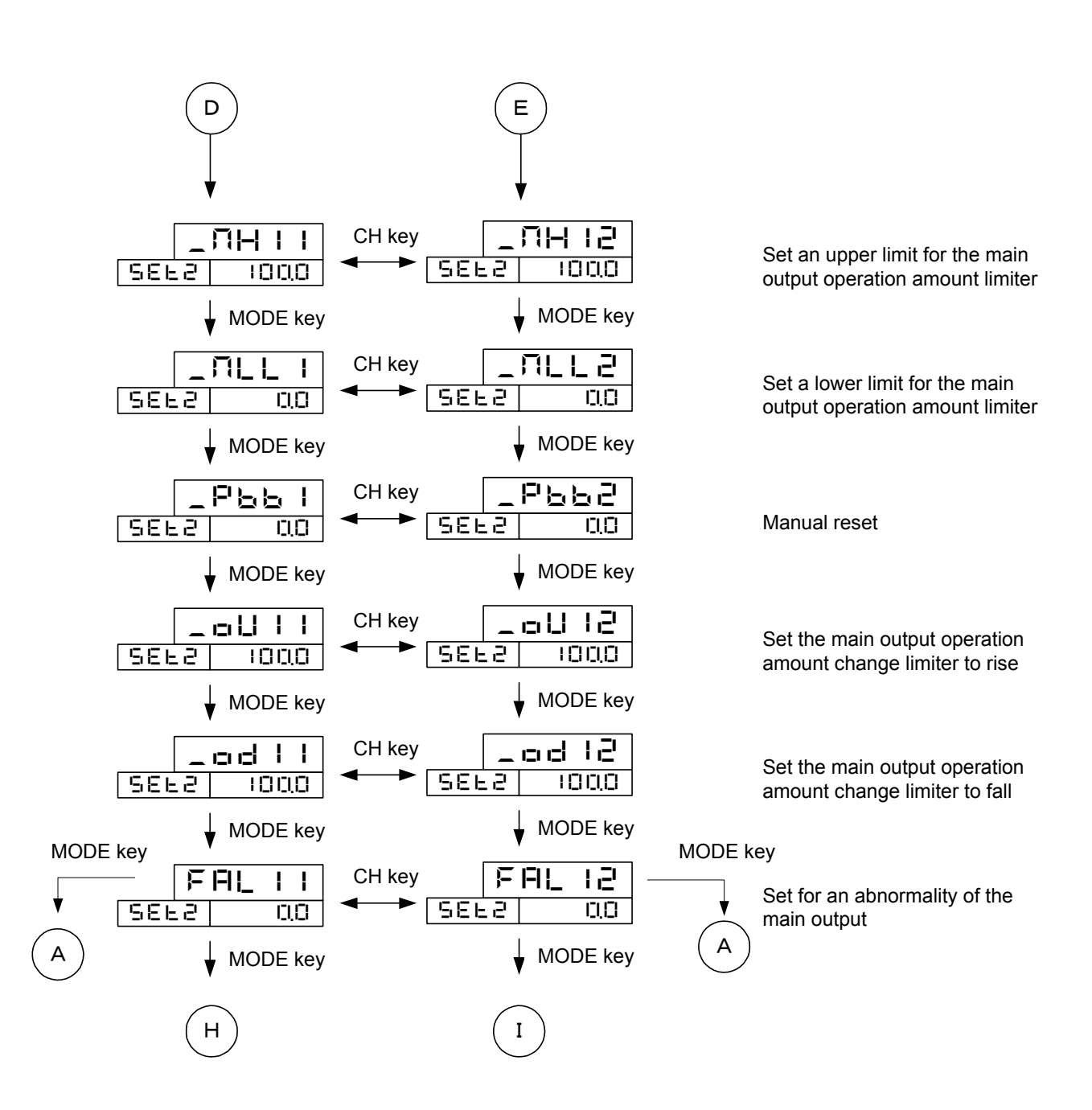

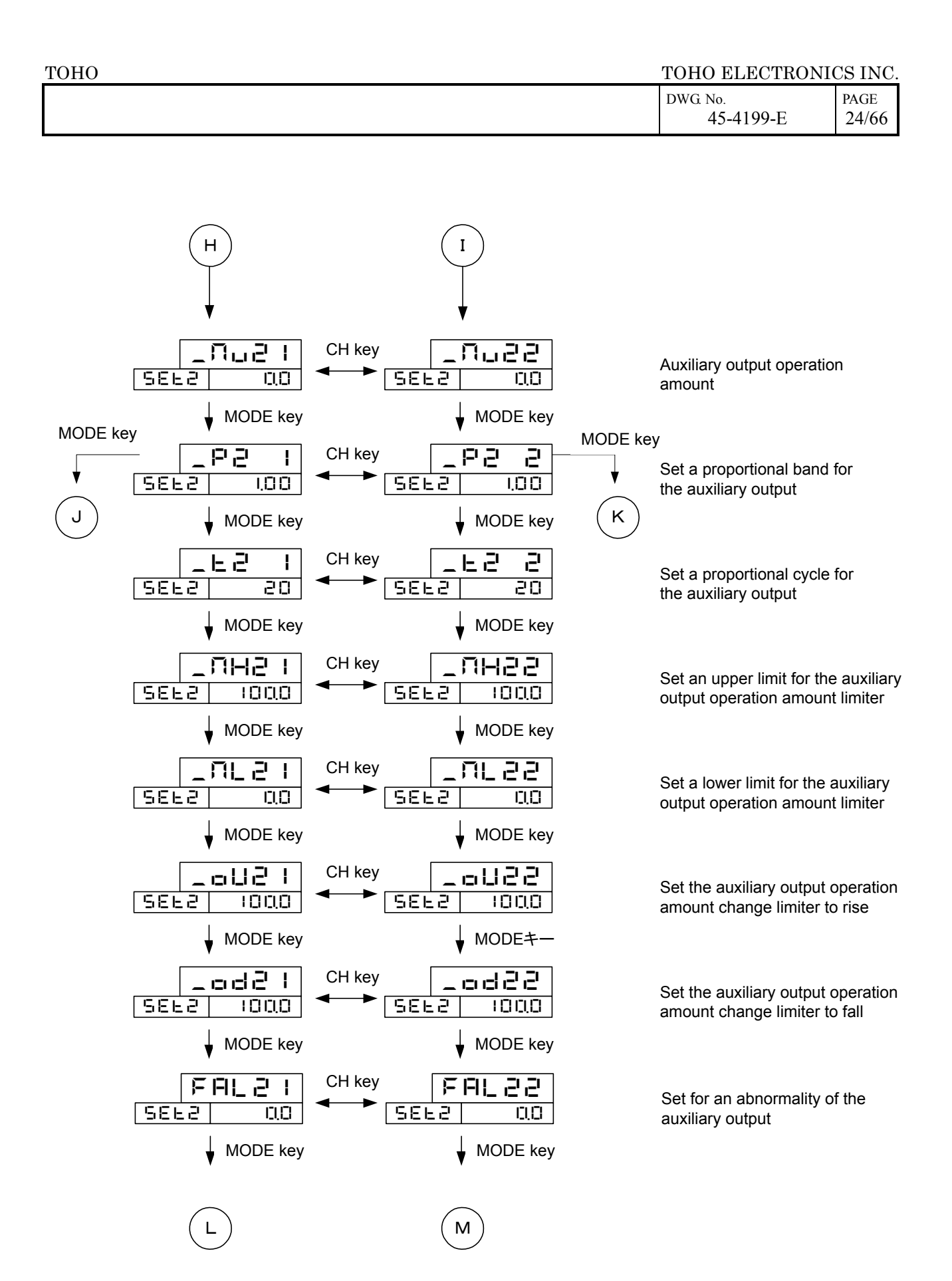

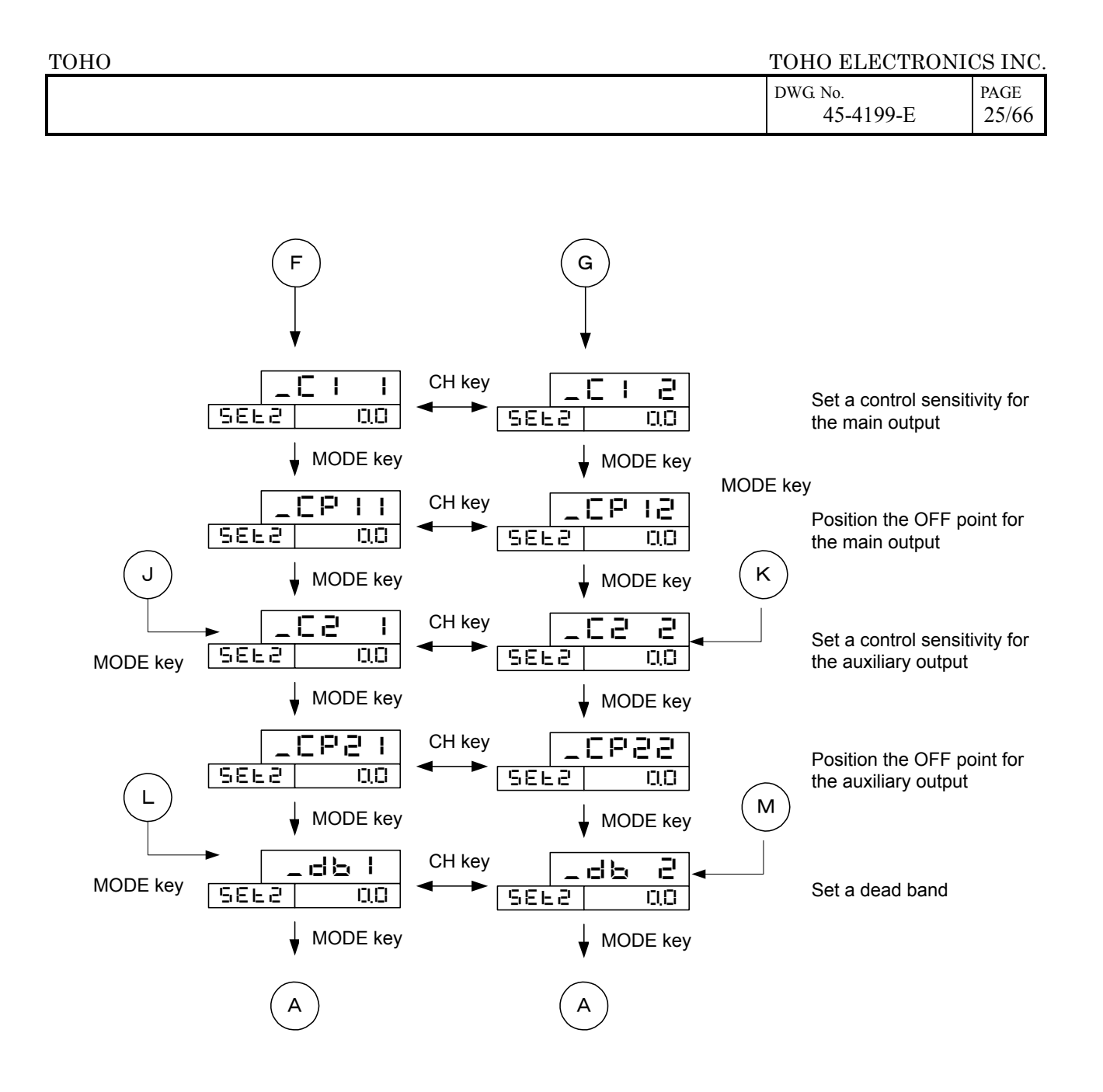

| DWG No.   | PAGE  |
|-----------|-------|
| 45-4199-Е | 26/66 |

### 4.3.4 Setting OUT 1 to 6

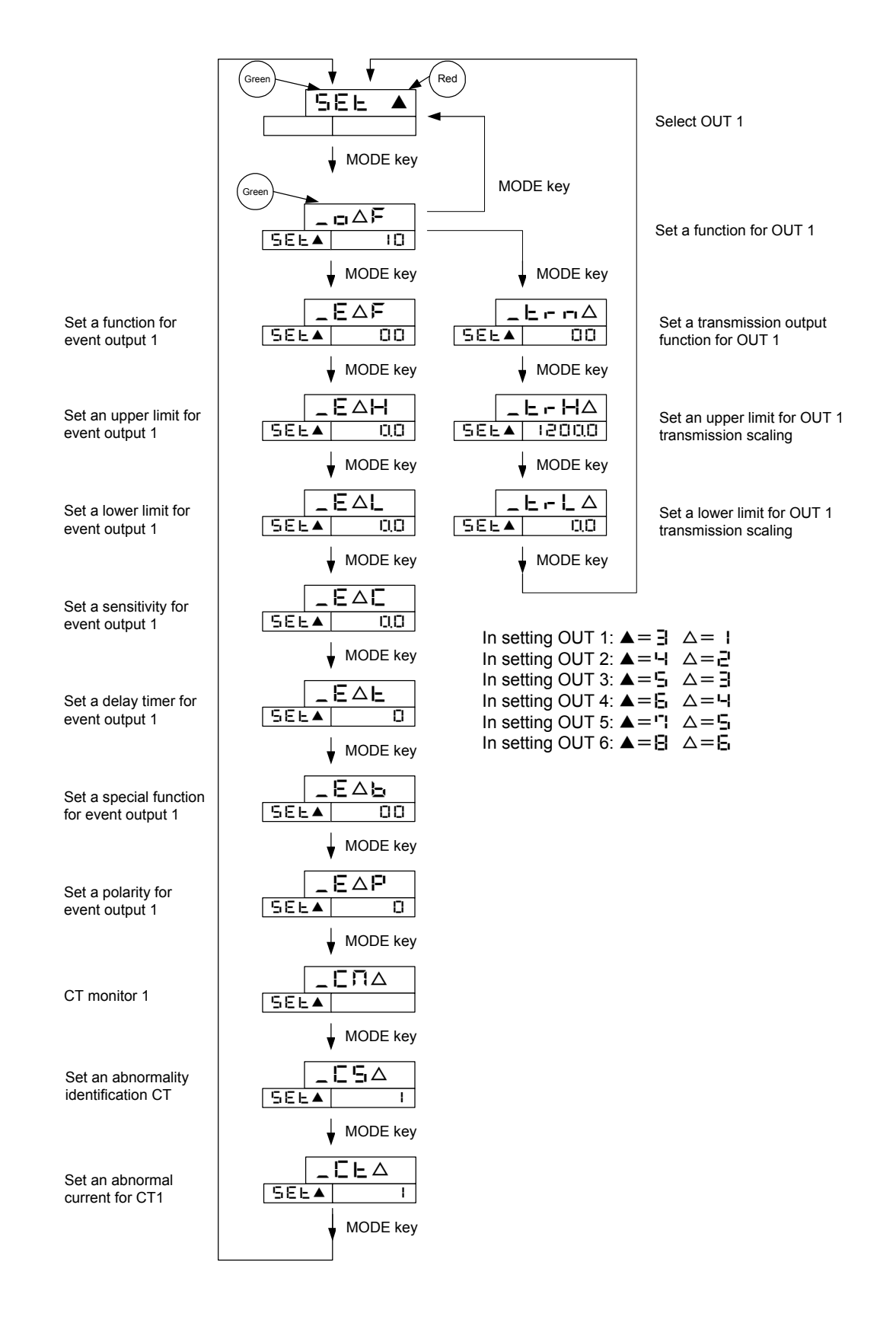

| ТОНО | TOHO ELECTRONI       | CS INC.    |
|------|----------------------|------------|
|      | DWG No.<br>45-4199-E | PAGE 27/66 |

## 4.3.5 Setting a transmission

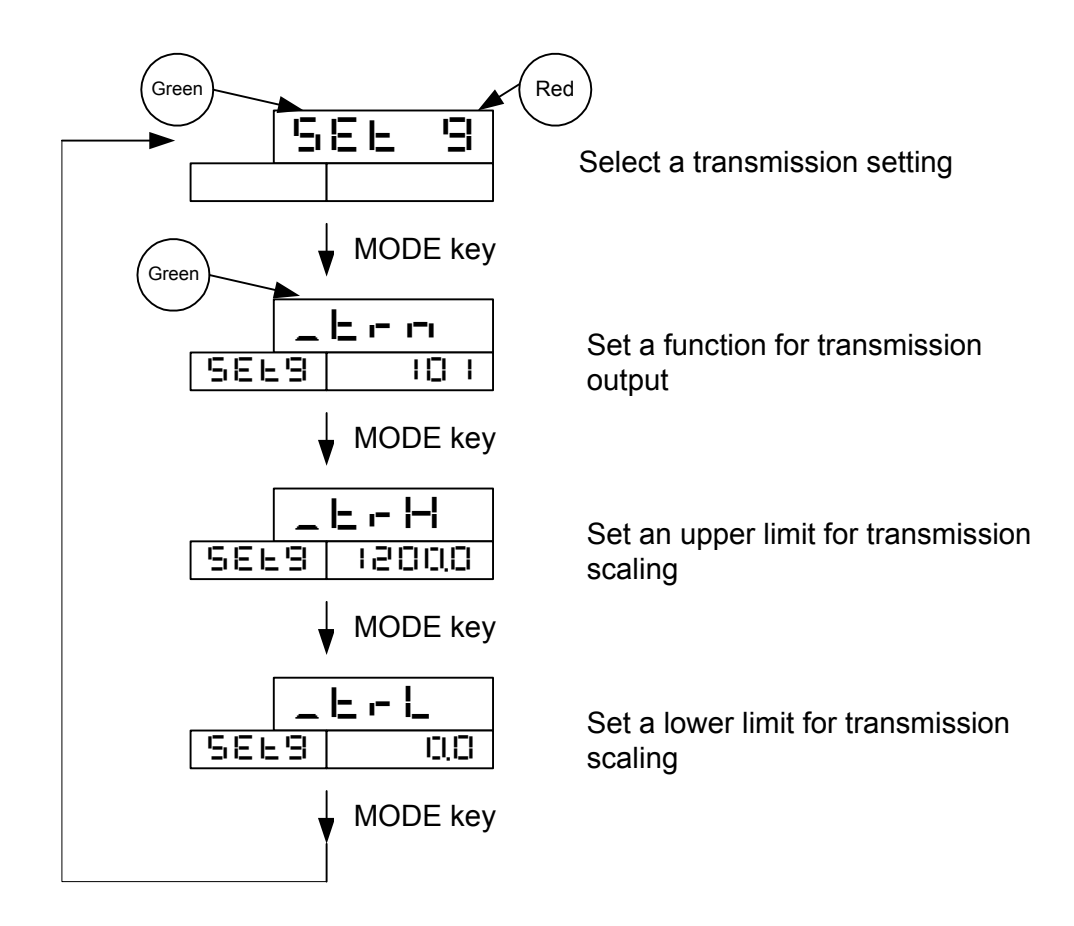

| ТОНО | TOHO ELECTRONICS INC. |               |
|------|-----------------------|---------------|
|      | DWG No.<br>45-4199-E  | PAGE<br>28/66 |

# 4.3.6 Setting DI 1 to 4

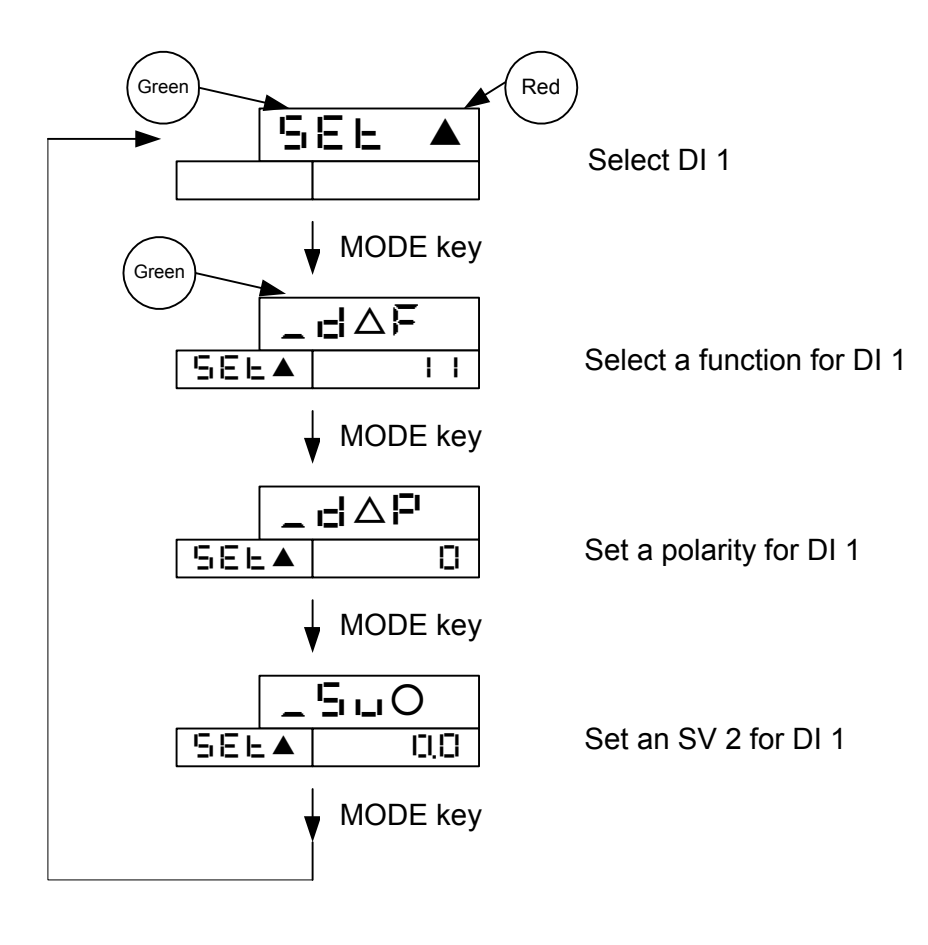

| In setting DI 1: $\blacktriangle = FI$          | $\triangle = 1$          | 0=2           |
|-------------------------------------------------|--------------------------|---------------|
| In setting DI 2: $\blacktriangle = \sqsubseteq$ | $\nabla = \Xi$           | $O = \exists$ |
| In setting DI 3: $\blacktriangle = \Box$        | $\Delta = \Xi$           | 0=            |
| In setting DI 4: $\blacktriangle = \square$     | $\triangle = \mathbf{I}$ | 0=5           |

| ТОНО | TOHO ELECTRONI       | TOHO ELECTRONICS INC. |  |
|------|----------------------|-----------------------|--|
|      | DWG No.<br>45-4199-E | PAGE 29/66            |  |

# 4.3.7 Setting communications 1

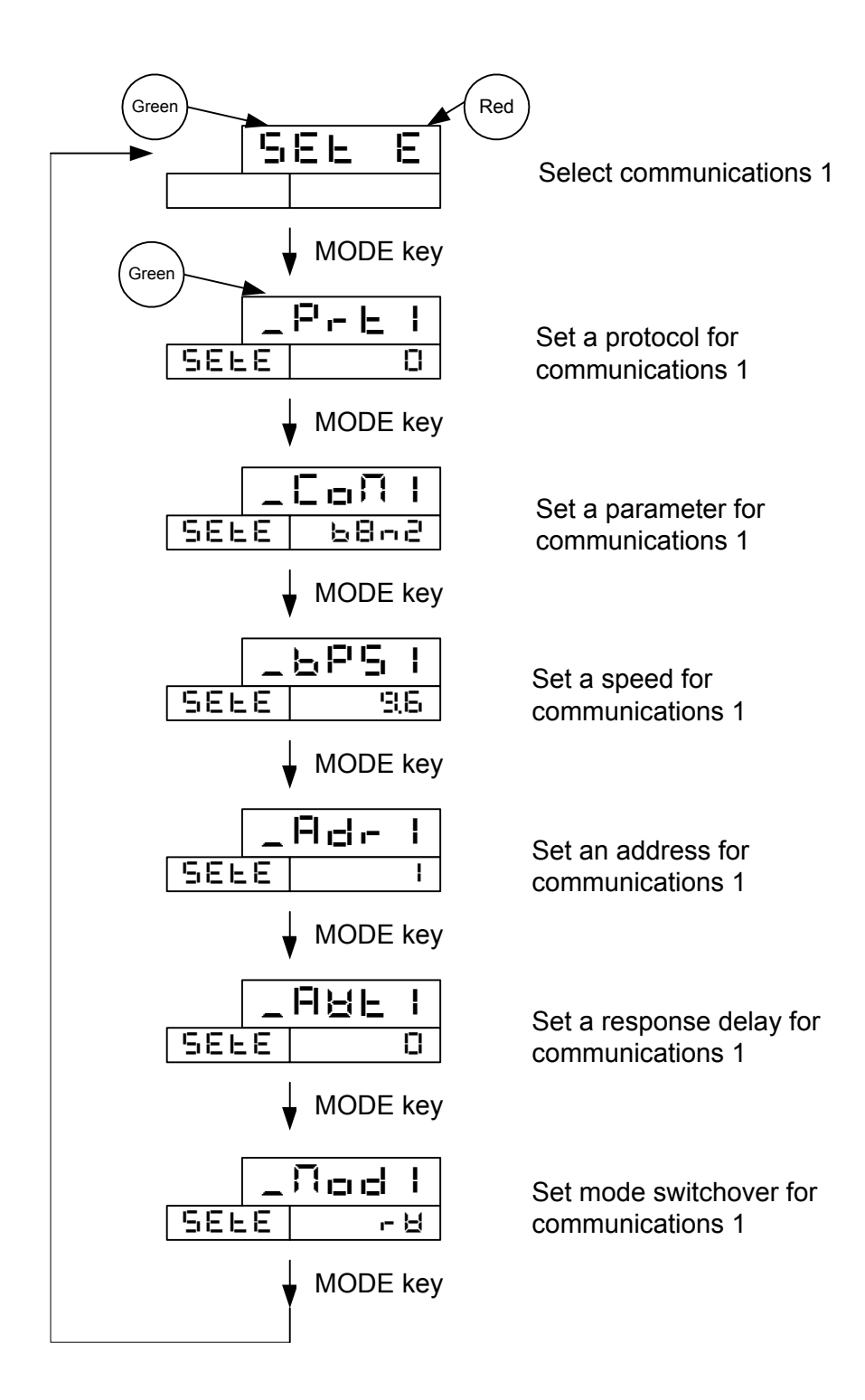

| ТОНО | TOHO ELECTRONI       | TOHO ELECTRONICS INC. |  |
|------|----------------------|-----------------------|--|
|      | DWG No.<br>45-4199-E | PAGE<br>30/66         |  |

## 4.3.8 Setting communications 2

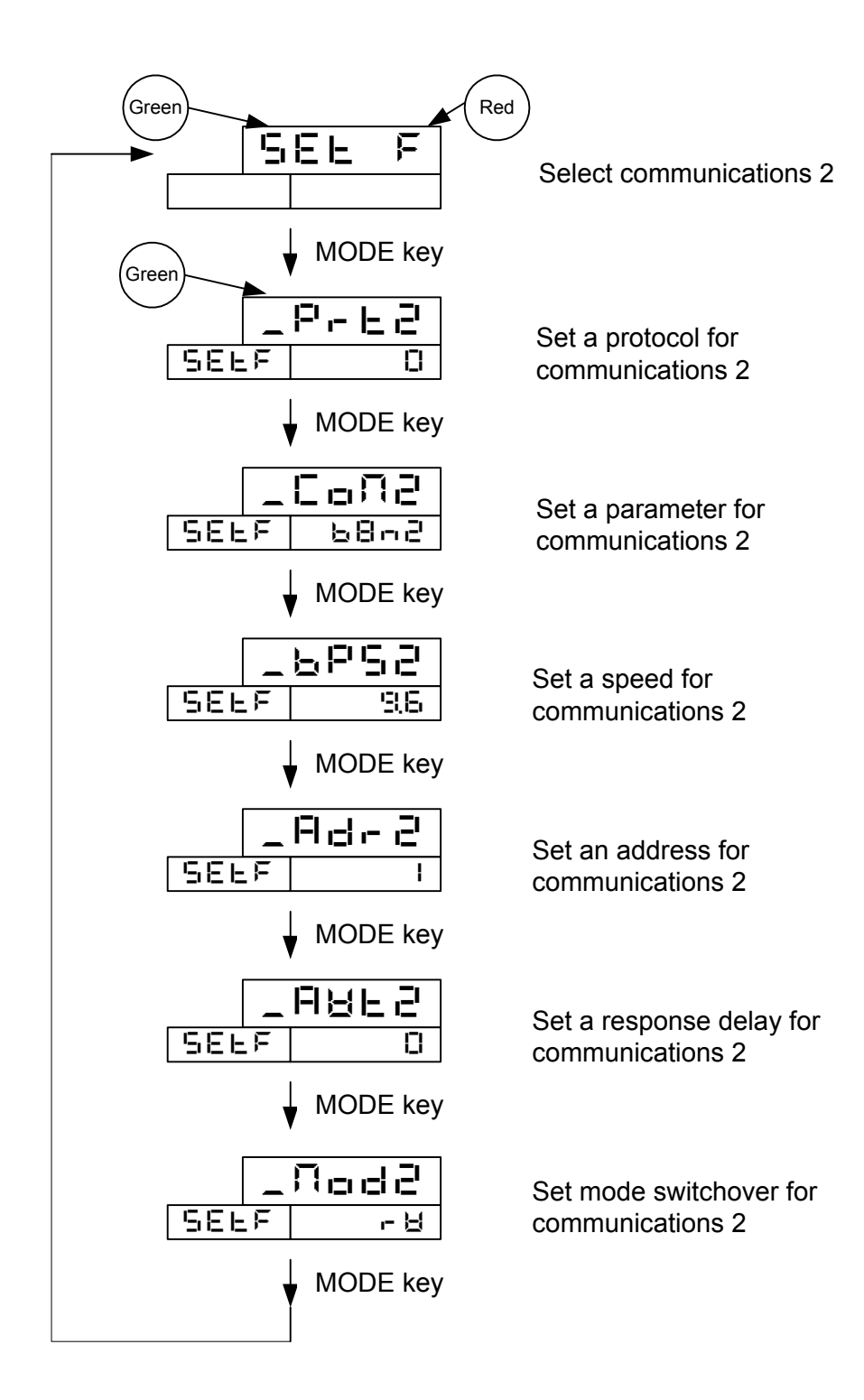

| ТОНО | TOHO ELECTRONI | CS INC |
|------|----------------|--------|
|      | DWG No.        | PAGE   |
|      | 45-4199-Е      | 31/66  |

### 4.3.9 Setting a timer

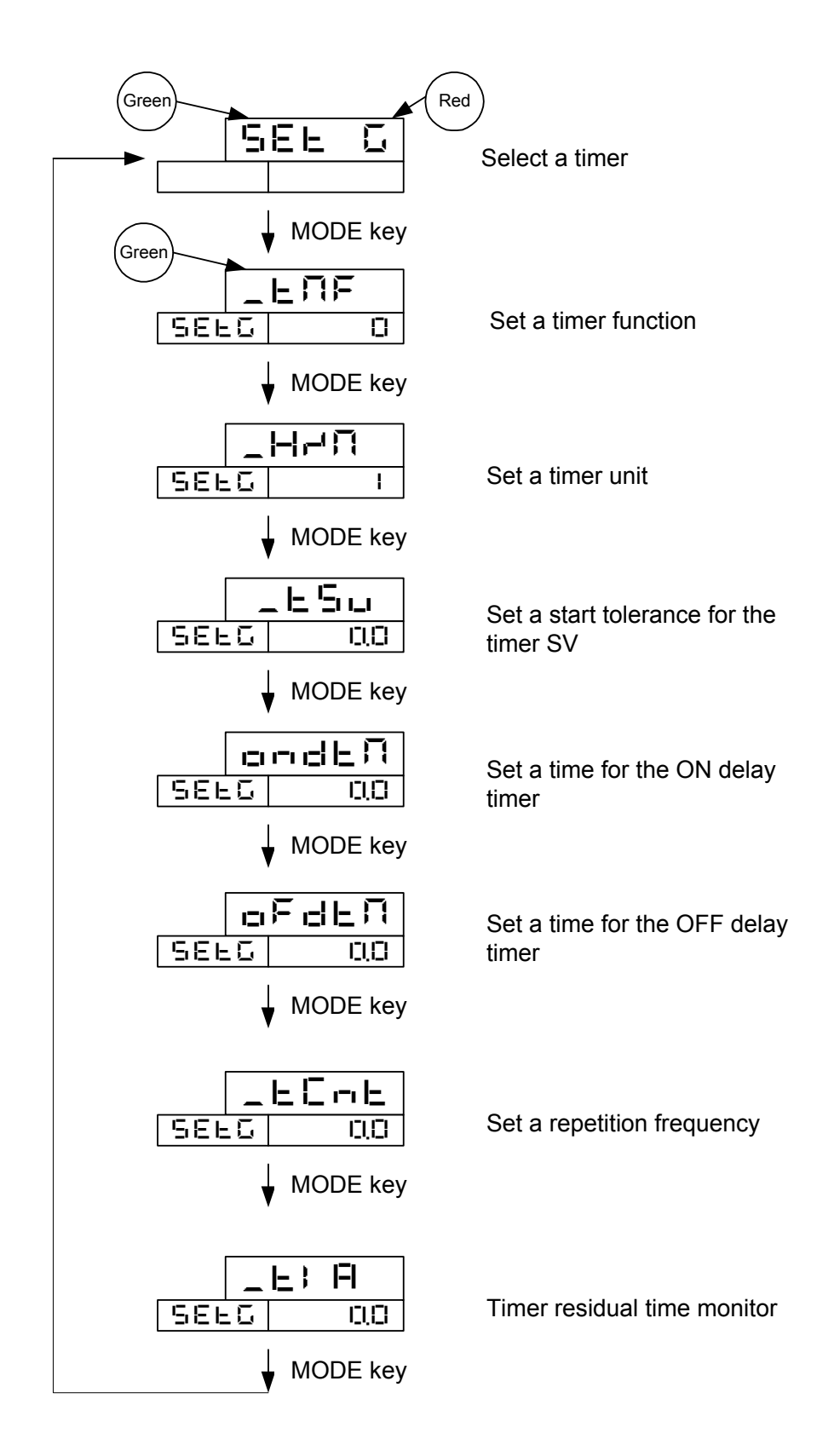

TOHO ELECTRONICS INC.

| DWG. No.  | PAGE  |
|-----------|-------|
| 45-4199-Е | 32/66 |

# 4.3.10 Set logging

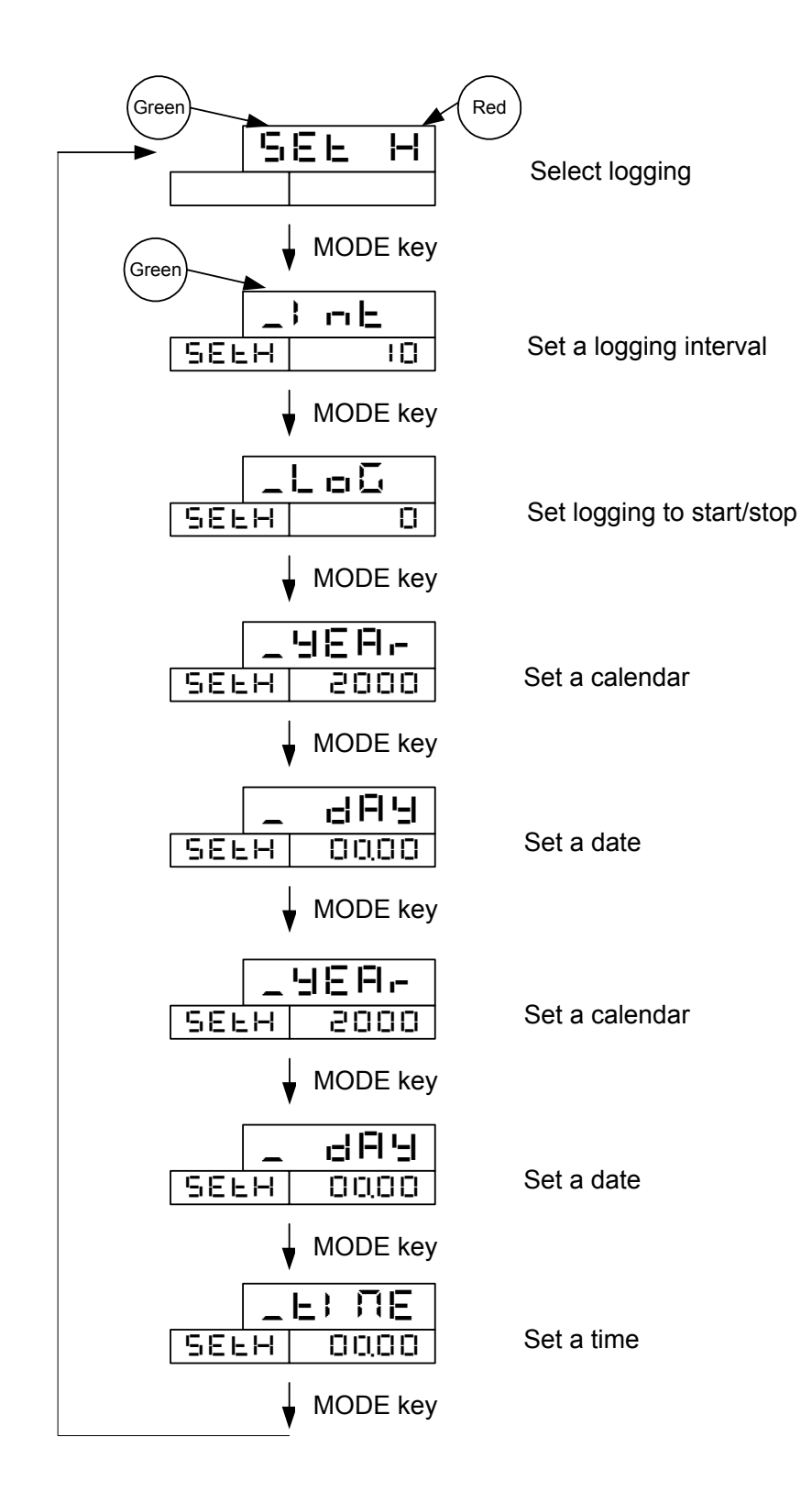

| TOH | 0 |
|-----|---|
|     |   |

TOHO ELECTRONICS INC.

| DWG. No.  | PAGE  |
|-----------|-------|
| 45-4199-Е | 33/66 |

### 4.3.11 Setting priority screens 1 to 3

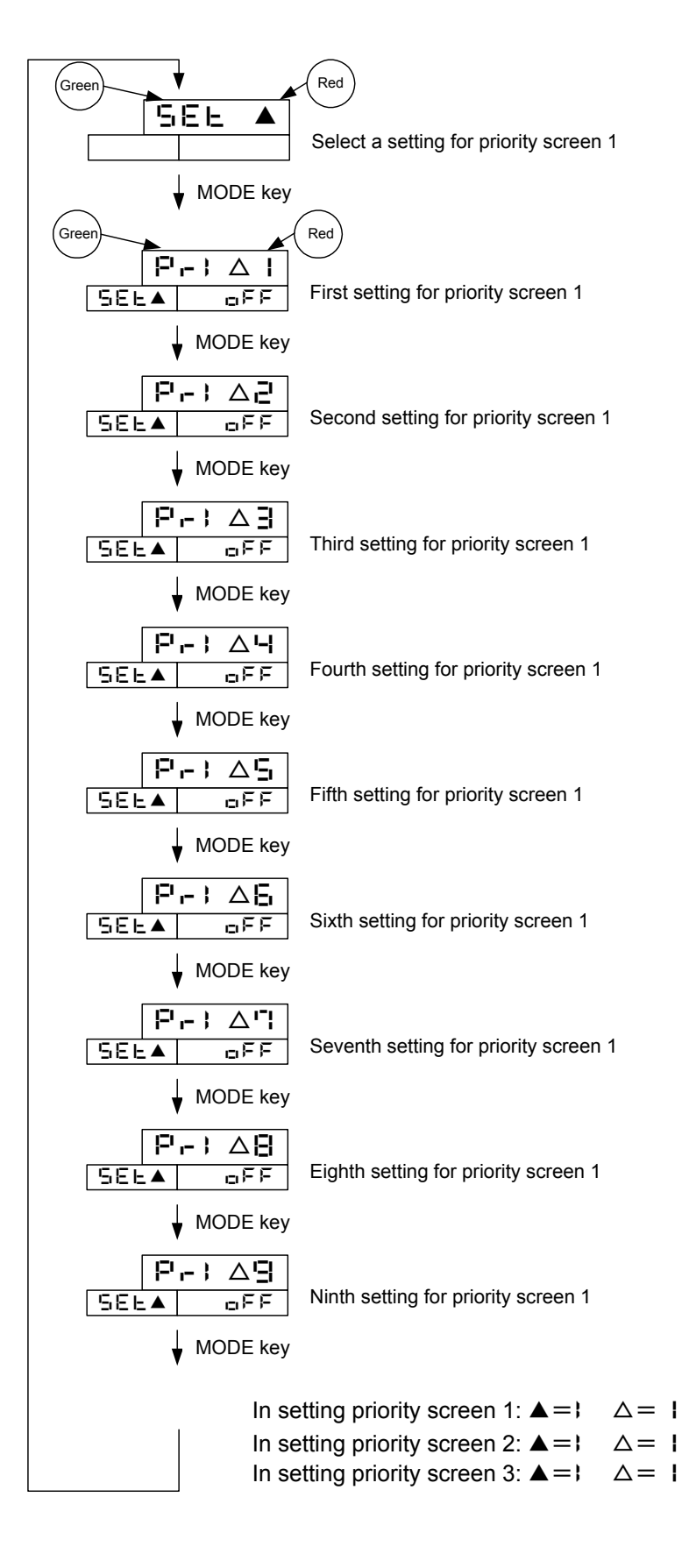

| DWG No.   | PAGE  |
|-----------|-------|
| 45-4199-Е | 34/66 |

# 4.3.12 Setting a CT

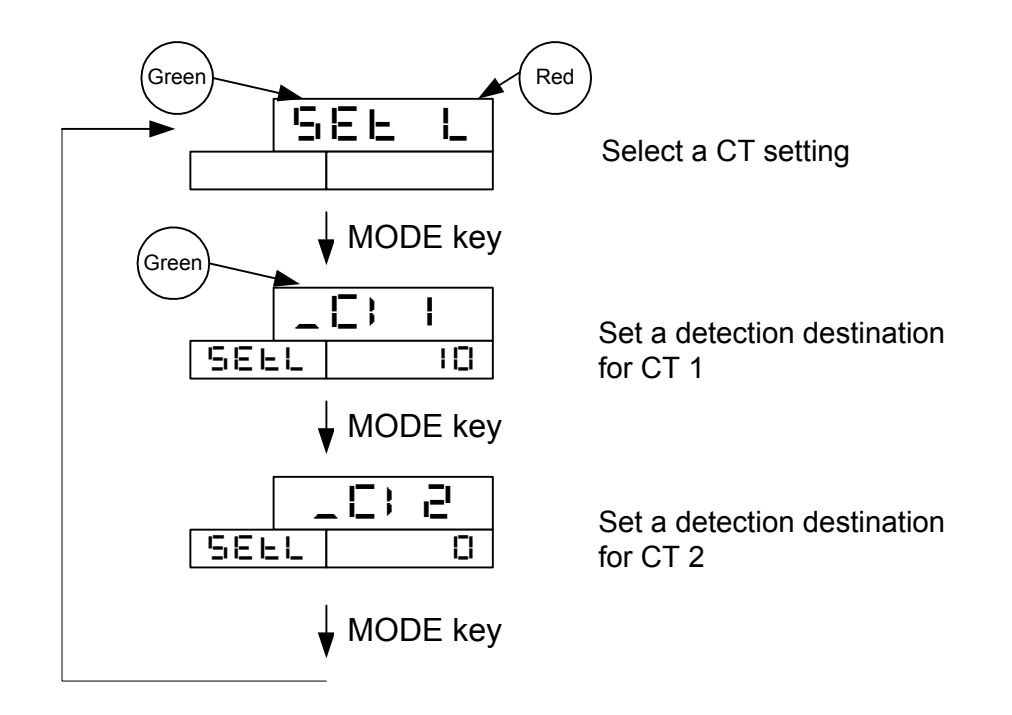

| DWG. No.  | PAGE  |
|-----------|-------|
| 45-4199-Е | 35/66 |

### 4.3.13 Polygonal line approximation for CH1 and 2

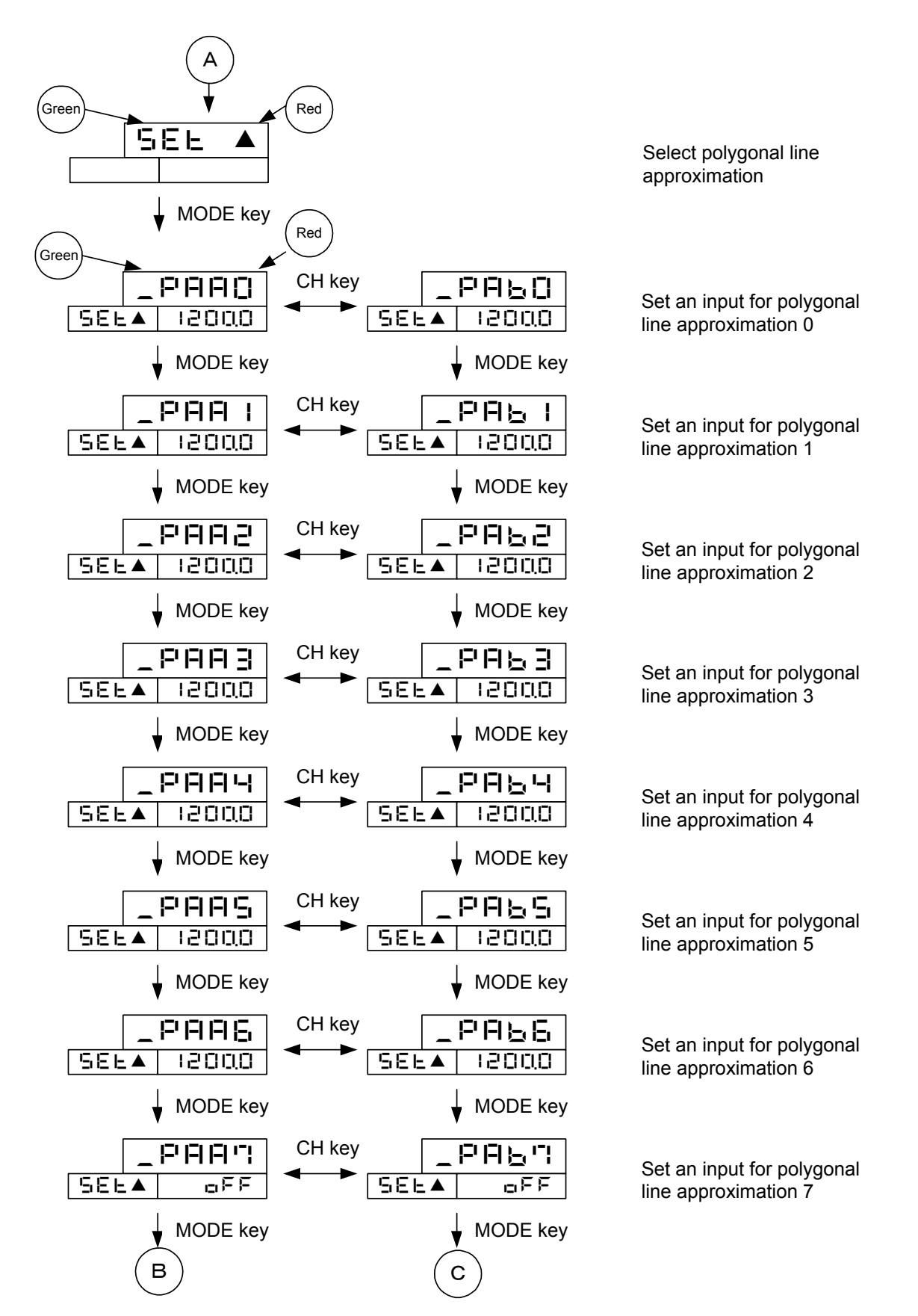

| TOHO |
|------|
|------|

| DWG No.   | PAGE  |
|-----------|-------|
| 45-4199-Е | 36/66 |

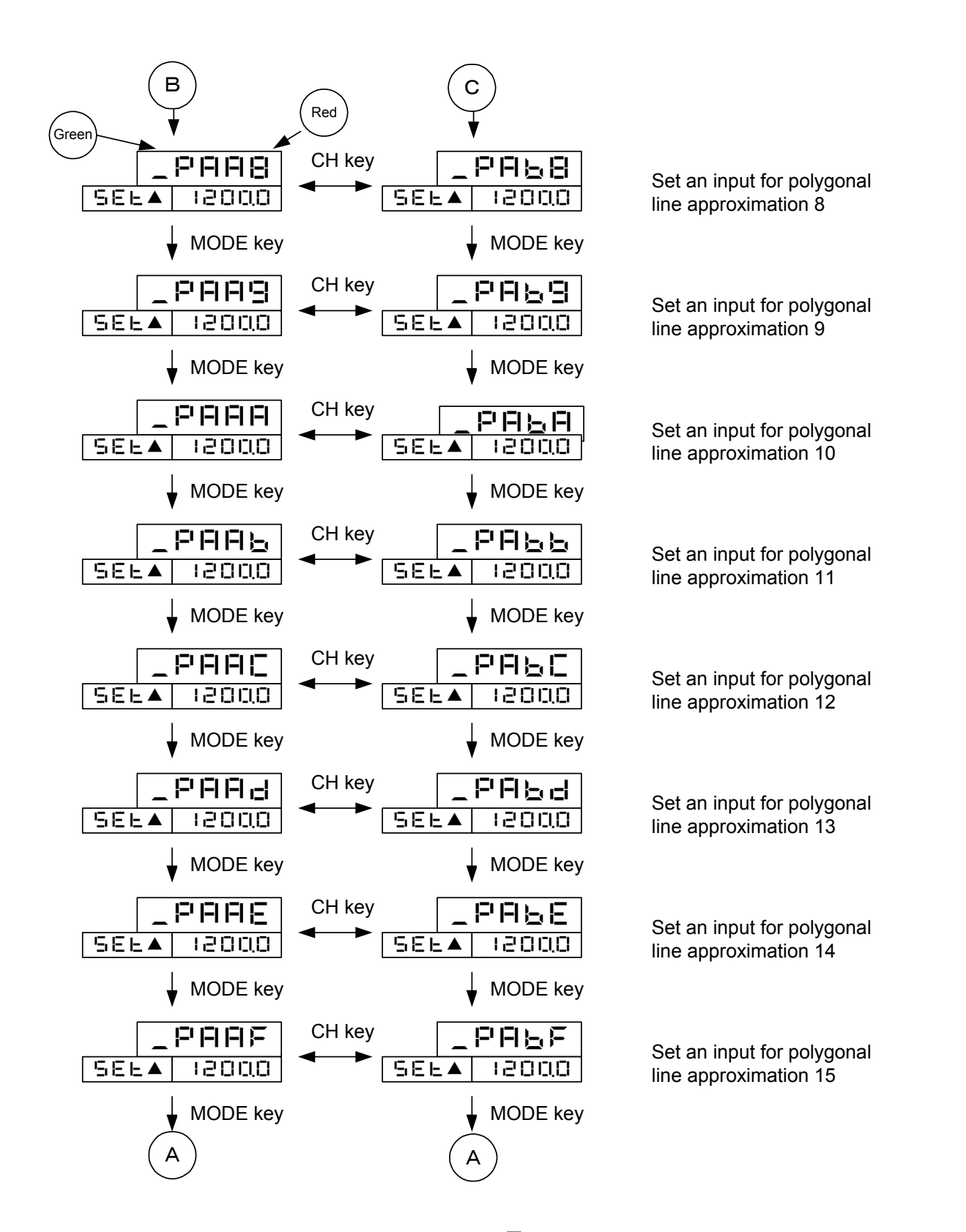

In CH1 polygonal line approximation  $\blacktriangle = \square$ In CH2 polygonal line approximation  $\blacktriangle = \square$ 

| тоно |
|------|
|------|

TOHO ELECTRONICS INC.

| DWG. No.  | PAGE  |
|-----------|-------|
| 45-4199-Е | 37/66 |

# 4.3.14 Logging contents

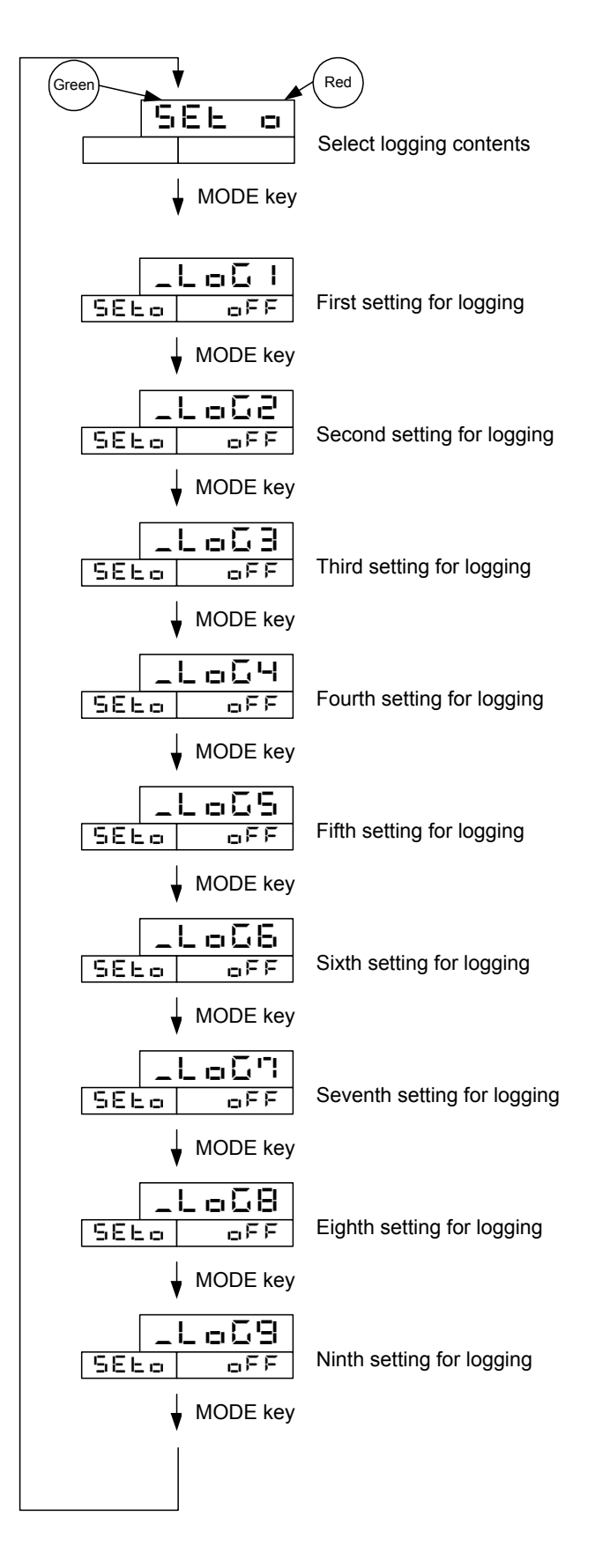

TOHO ELECTRONICS INC.

|  | DWG. No.<br>45-4199-E | PAGE<br>38/66 |
|--|-----------------------|---------------|
|--|-----------------------|---------------|

# 4.3.15 Setting keys

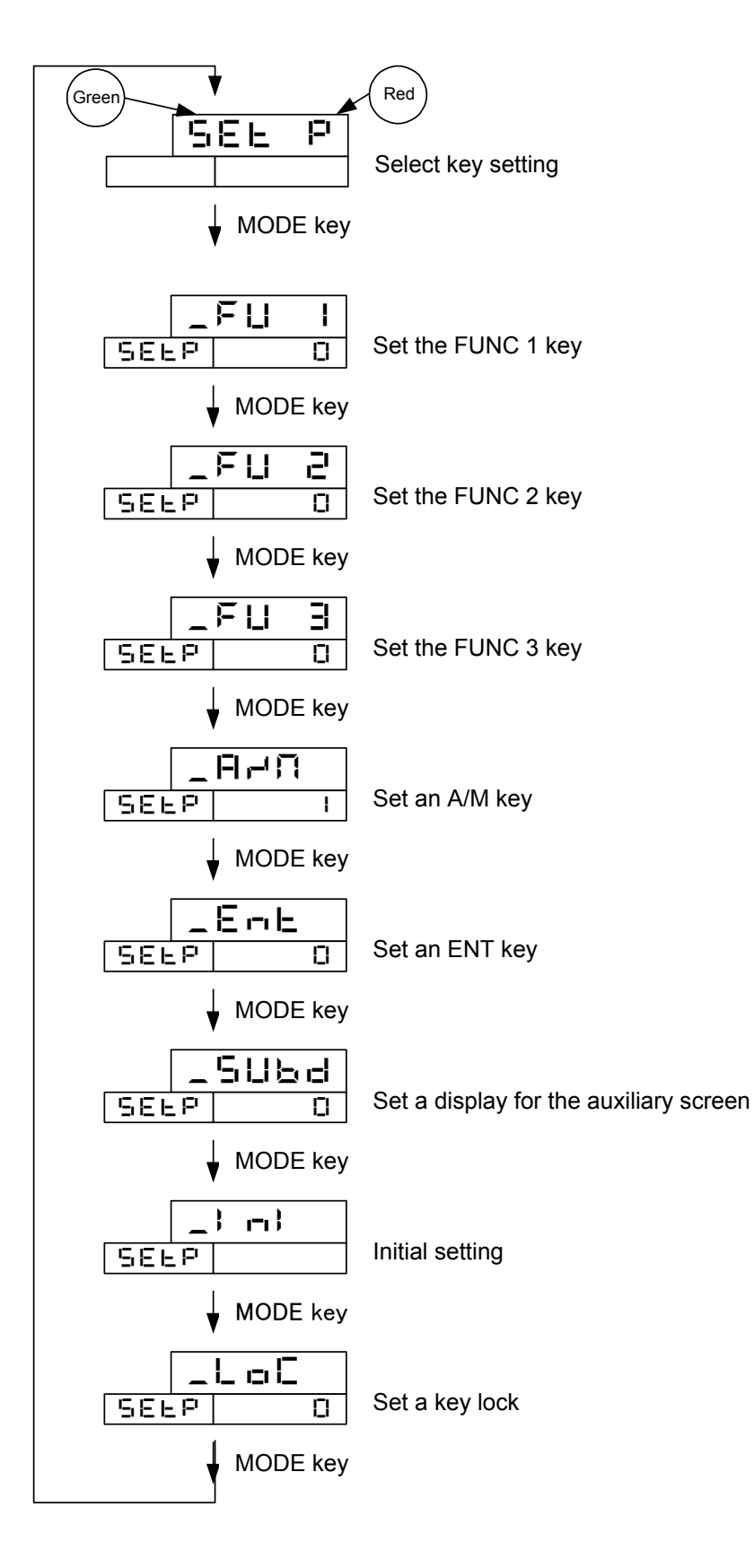

| ТОНО | TOHO ELECTRONI       | TOHO ELECTRONICS INC. |  |  |
|------|----------------------|-----------------------|--|--|
|      | DWG No.<br>45-4199-E | PAGE<br>39/66         |  |  |

# 4.4 Setting initial value and setting range

### 4.4.1 Operation mode

|             | Character<br>PV screen<br>Auxiliary screen | Designation                  | Description                                                                                                    | Initial value |
|-------------|--------------------------------------------|------------------------------|----------------------------------------------------------------------------------------------------|---------------|
| 1           | PV value<br>(CH/MV/BANK<br>display)        | Control setting              | Setting range: <b>5LL</b> I to <b>5LH</b> I(CH1)<br><b>5LL2</b> to <b>5LH2</b> (CH2)<br>Setting unit: °C (thermocouple, resistance bulb)<br>digit (current and voltage inputs) | 0,0           |
|             |                                            |                              | CH2 only, % (potentiometer)                                                                                                    |               |
| 2 to<br>10  |                                            | Priority screens<br>1 to 9   | They display a screen preset in priority screen 0 setting.<br>Use the MODE key for switchover.                                                                                 |               |
| 11 to<br>19 |                                            | Priority screens<br>11 to 19 | They display a screen preset in priority screen 1 setting.<br>Set the FUNC 1 key to "Switch over priority screens" to<br>perform switchover.                                   |               |
| 20 to<br>28 |                                            | Priority screens<br>21 to 29 | They display a screen preset in priority screen 2 setting.<br>Set the FUNC 2 key to "Switch over priority screens" to<br>perform switchover.                                   |               |
| 29 to<br>37 |                                            | Priority screens<br>31 to 39 | They display a screen preset in priority screen 3 setting.<br>Set the FUNC 3 key to "Switch over priority screens" to<br>perform switchover.                                   |               |

# 4.4.2 Bank setting mode

The code "bk" represents bank numbers (--- to ----).

While in the operation mode, pres the MODE key for 3 seconds. When in the setting mode, press the key. Hold it down for a total of 6 seconds or more until the system enters the bank setting mode.

To go back to the operation mode, hold the MODE key for 6 seconds or more while in the "Set bank bk SV" screen.

|   | Character<br>PV screen<br>Auxiliary screen | Designation                | Description                                                                                                    | Initial value |
|---|--------------------------------------------|----------------------------|----------------------------------------------------------------------------------------------------|---------------|
| 1 | ЪЯ́́́́́́́∩⊢ bk<br>(□СН I/<br>□СН2)         | "Set bank bk SV"<br>screen | Setting range: <b>5LL</b> I to <b>5LH</b> I(CH1)<br><b>5LL2</b> to <b>5LH2</b> (CH2)<br>Setting unit: °C (thermocouple, resistance bulb)<br>digit (current and voltage inputs)<br>CH2 only % (potentiometer) | 0.0           |
| 2 | SEL 02<br>(0CH 1/<br>0CH2)                 | Display bank bk            | This displays bank numbers on the SV screen.<br>$\mathbf{E}\mathbf{H}\mathbf{n}\mathbf{H}'$ bk (0 to 7)                                                                                                    |               |
|   |                                            |                            | The subsequent operation flow is the same as $5 \mathbf{E} \mathbf{E} \mathbf{D} 2$ .                                                                                                    |               |

| DWG No. PAGE<br>45-4199-E 40/66 | ТОНО | TOHO ELECTRONICS IN            | ïС. |
|---------------------------------|------|--------------------------------|-----|
|                                 |      | DWG No. PAGE<br>45-4199-E 40/6 | 6   |

# 4.4.3 Setting mode for priority screens 0 to 3

The code "pr" represents priority screen numbers ( 1 to  $\mathbf{G}$ ).

|   | Character<br>PV screen<br>Auxiliary screen | Designation                                   | Description                                                                                                    | Initial value |
|---|--------------------------------------------|-----------------------------------------------|----------------------------------------------------------------------------------------------------|---------------|
| 1 | 58L 0<br>0                                 | Select priority screen 0 setting.             | Setting concerning priority screen 0                                                                                                    |               |
| 2 | Pr: Ipr<br>SELA                            | The pr-th setting<br>for priority screen<br>0 | This sets a screen pr (1 to 9) to be displayed on priority<br>screen 0. The $\triangle$ accommodates the code for the<br>mode to which a set parameter belongs.<br>Provided that a setting mode screen for polygonal line<br>approximation for <b>SEL</b> , <b>n</b> , <b>n</b> cannot be set. | - F F         |

|   | Character<br>PV screen<br>Auxiliary screen | Designation                                   | Description                                                                                                    | Initial value |
|---|--------------------------------------------|-----------------------------------------------|----------------------------------------------------------------------------------------------------|---------------|
| 1 | 5EL   ;<br>                                | Select priority screen 1 setting.             | Setting concerning priority screen 1                                                                                                    |               |
| 2 | Pri Ipr<br>SELA                            | The pr-th setting<br>for priority screen<br>1 | This sets a screen pr (1 to 9) to be displayed on priority<br>screen 1. The $\triangle$ accommodates the code for the<br>mode to which a set parameter belongs.<br>Provided that a setting mode screen for polygonal line<br>approximation for <b>SEL N</b> , <b>n</b> cannot be set. | 0 F F         |

|   | Character<br>PV screen<br>Auxiliary screen | Designation                                   | Description                                                                                                    | Initial value |
|---|--------------------------------------------|-----------------------------------------------|----------------------------------------------------------------------------------------------------|---------------|
| 1 |                                            | Select priority screen 2 setting.             | Setting concerning priority screen 2                                                                                                    |               |
| 2 | Pr:2pr<br>SELA                             | The pr-th setting<br>for priority screen<br>1 | This sets a screen pr (1 to 9) to be displayed on priority<br>screen 2. The $\triangle$ accommodates the code for the<br>mode to which a set parameter belongs.<br>Provided that a setting mode screen for polygonal line<br>approximation for <b>SEL T</b> , <b>r</b> cannot be set. | 440           |

|   | Character<br>PV screen<br>Auxiliary screen | Designation                                   | Description                                                                                                    | Initial value |
|---|--------------------------------------------|-----------------------------------------------|----------------------------------------------------------------------------------------------------|---------------|
| 1 | 5 <u>E</u> L                               | Select priority screen 3 setting.             | Setting concerning priority screen 3                                                                                                    |               |
| 2 | Pr: 3 pr<br>SELA                           | The pr-th setting<br>for priority screen<br>1 | This sets a screen pr (1 to 9) to be displayed on priority<br>screen 3. The $\triangle$ accommodates the code for the<br>mode to which a set parameter belongs.<br>Provided that a setting mode screen for polygonal line<br>approximation for <b>SEL I</b> , <b>n</b> cannot be set. | OFF           |

| DWG No. PAGE<br>45-4199-E 41/66 | ТОНО | TOHO ELECTRONIO      | CS INC.       |
|---------------------------------|------|----------------------|---------------|
|                                 |      | DWG No.<br>45-4199-E | PAGE<br>41/66 |

# 4.4.4 Initial setting mode

The code "ch" represents input channels ( | to =).

|   | Character<br>PV screen<br>Auxiliary screen | Designation                       | Description                                                                                                    | Initial value |
|---|--------------------------------------------|-----------------------------------|----------------------------------------------------------------------------------------------------|---------------|
| 1 |                                            | Select an initial setting         | Setting concerning initial setting                                                                                                    |               |
| 2 | 58601<br>(0041/<br>0042)                   | Select an initial setting channel |                                                                                                    |               |
| 3 | SEE I                                      | Set an input type                 | Multi-input model         Image: Thermocouple K         Image: Thermocouple J         Image: Thermocouple F         Image: Thermocouple R         Image: Thermocouple S         Image: Thermocouple B         Image: Thermocouple N         Image: Thermocouple V         Image: Thermocouple V         Image: Thermocouple V         Image: Thermocouple V         Image: Thermocouple VRe5-26         Image: Thermocouple PR40-20         Image: Thermocouple PR40-20         Image: Thermocouple PL II         Image: Thermocouple PL II         Image: Thermocouple P | 00            |
|   |                                            |                                   | <b>2H</b> : Potentiometer (selectable on the 2ch side only)                                                                                                    |               |
|   |                                            |                                   | <ul> <li>Pt100, 4-wire type (selectable on the 1ch side only)</li> <li>Settable when an option is selected only.</li> <li>The 2ch side cannot be selected when a 4-wire type is selected.</li> </ul>                                                                                                    | 25            |

| ТОНО | TOHO ELECTRONIO      | TOHO ELECTRONICS INC. |  |  |
|------|----------------------|-----------------------|--|--|
|      | DWG No.<br>45-4199-E | PAGE<br>42/66         |  |  |

|   | Character<br>PV screen<br>Auxiliary screen | Designation                                               | Description                                                                                                    | Initial value |
|---|--------------------------------------------|-----------------------------------------------------------|----------------------------------------------------------------------------------------------------|---------------|
| 4 | dP⊡ch<br>SEL I                             | Set a decimal place                                       | Thermocouple input:       IIIII         Resistance bulb (including a 4-wire type):         IIIIIIIIIIIIIIIIIIIIIIIIIIIIIIIIIIII                                                                                                    | 0.0           |
| 5 | -PuCch<br>SELI                             | Set a PV correction gain                                  | Setting range: 0.500 to 2.000<br>Setting unit: Times                                                                                                    | 1,000         |
| 6 | PuSch<br>SELI                              | Set a PV<br>correction zero<br>point                      | Thermocouple input<br>Setting range: -199 to 999 or -199.9 to 999.9<br>Setting unit: °C         Resistance bulb input<br>Setting range: -199 to 999 or -199.9 to 999.9 or<br>-199.99 to 999.99<br>(when the input type is 1'4, 1'5,<br>or 1'5)         Setting unit: °C         Current and voltage inputs<br>Setting range: -19999 to 99999<br>The decimal place can be set to a<br>desired position.         Setting unit: digit         Potentiometer input<br>Setting range: -199.9 to 999.9<br>Setting unit: % | 0.0           |
| 7 | PdFch<br>SELI                              | Set a PV filter                                           | 0.0 to 99.9 seconds                                                                                                    | 1,0           |
| 8 | S9, ch<br>SEL I                            | Set whether to<br>perform<br>square-root<br>operations    | □□□: Enable operation<br>□FF: Disable operation                                                                                                    | oFF           |
| 9 | PA⊡ch<br>SEL I                             | Set whether to<br>perform polygonal<br>line approximation | □□□: Enable polygonal line approximation<br>□FF: Disable polygonal line approximation                                                                                                    | oFF           |

| ТОНО | TOHO ELECTRONICS INC. |            |  |
|------|-----------------------|------------|--|
|      | DWG No.<br>45-4199-F  | PAGE 43/66 |  |
|      | 18 1199 E             | 15/00      |  |

|    | Character<br>PV screen<br>Auxiliary screen | Designation                      | Description                                                                                                    | Initial value |
|----|--------------------------------------------|----------------------------------|----------------------------------------------------------------------------------------------------|---------------|
| 10 | GEU <sup>ch</sup>                          | Set a deviation<br>display range | Thermocouple input         Setting range:       0 to 999 or 0.0 to 999.9         Setting unit:       °C         Resistance bulb input       Setting range:         Setting range:       0 to 999 or 0.0 to 999.9 or 0.00 to 999.99         (when the input type is       1'H, 1'E, or 1'E)         Setting unit:       °C         Current and voltage inputs       Setting range:       0 to 99999         The decimal place can be set to a desired position.         Setting unit:       digit         I.I.I. turns off the display of the deviation.         Potentiometer input         Setting range:       0.0 to 999.9         Setting range:       0.0 to 999.9 | 0.0           |
| 11 | SEL I                                      | Set the buzzer                   | <ul> <li>Buzzer OFF</li> <li>ON when a key is operated</li> <li>ON when an event occurs</li> <li>ON when a key is operated and when an event occurs</li> </ul>                                                                                                    | 3             |

| ТОНО | TOHO ELECTRONIO      | TOHO ELECTRONICS INC |  |  |
|------|----------------------|----------------------|--|--|
|      | DWG No.<br>45-4199-E | page<br>44/66        |  |  |

# 4.4.5 Control setting mode

|    | Character<br>PV screen<br>Auxiliary screen | Designation                                        | Description                                                                                                    | Initial value                                 |
|----|--------------------------------------------|----------------------------------------------------|----------------------------------------------------------------------------------------------------|-----------------------------------------------|
| 1  | 58L 02<br>0000                             | Select control setting                             | Setting concerning control                                                                                                    |                                               |
| 2  | 5EL 02<br>(0CH 1/<br>0CH2)                 | Select a control setting channel                   |                                                                                                    |                                               |
| 3  | SLH ch<br>SEL2                             | Set an upper limit<br>for the SV limiter           | Setting range: lower limit to the upper limit for the SV<br>setting range<br>In the case of analog input, increasing the span does not<br>increase resolution to 30,000 or more. (Measurements<br>will become discrete.) | Multi-input<br>I200,0<br>4-wire type<br>500,0 |
| 4  | SLL ch<br>SEL2                             | Set a lower limit<br>for the SV limiter            | Setting range: lower limit to the upper limit for the SV setting range                                                                                                    | Multi-input<br>DD<br>4-wire type<br>-DDDD     |
| 5  | CASL<br>SEL2                               | Set an upper limit<br>for cascade scaling          | Setting range: lower limit to the lower limit for the SV setting range                                                                                                    | Multi-input<br>12000<br>4-wire type<br>5000   |
| 6  | CASL<br>SEL2                               | Set a lower limit<br>for cascade scaling           | Setting range: lower limit to the lower limit for the SV setting range                                                                                                    | Multi-input<br>DD<br>4-wire type<br>-DDDD     |
| 7  | _CAAL<br>5812                              | Set the SVs for cascade AT                         | Setting range: _ CASL to _ CASH                                                                                                    | 0                                             |
| 8  | SEL2                                       | Set an upper limit<br>for remote scaling           | Setting range: lower limit to the lower limit for the SV setting range                                                                                                    | Multi-input                                   |
| 9  | SEL2                                       | Set a lower limit<br>for remote scaling            | Setting range: lower limit to the lower limit for the SV setting range                                                                                                    | Multi-input<br>LLO<br>4-wire type<br>-LOLO    |
| 10 | CLOSE<br>SEL2                              | Adjust feedback<br>resistance when<br>fully closed | This adjusts feedback resistance when fully closed.<br>When the valves and/or other components are fully<br>closed, press the ENTER key (for storage).                                                                   | on                                            |
| 11 | oP£∩⊡<br>5££2                              | Adjust feedback<br>resistance when<br>fully open   | This adjusts feedback resistance when fully opened.<br>When the valves and/or other components are fully<br>opened, press the ENTER key (for storage).                                                                   | 00                                            |
| 12 | _∏d□ch<br>SEL2                             | Set the control mode                               | This serves in setting the control mode.<br>- Lin: Executes control.<br>- J: Stops control (to output the lower limit in the<br>operation limiter)<br>THn: Manual control                                                | rUn                                           |

| ТОНО | TOHO ELECTRONI        | TOHO ELECTRONICS INC. |  |  |
|------|-----------------------|-----------------------|--|--|
|      | DWG. No.<br>45-4199-E | PAGE<br>45/66         |  |  |

|    | Character<br>PV screen<br>Auxiliary screen | Designation                                  | Description                                                                                                    | Initial value |
|----|--------------------------------------------|----------------------------------------------|----------------------------------------------------------------------------------------------------|---------------|
| 13 | SEL2                                       | Set a control type                           | Timer connection channel<br>. Unrelated to the timer<br>. Unrelated to the timer<br>. The timer starts/stops control.<br>Control operation<br>. TYPE A<br>TYPE B (overshoot inhibition function)<br>Main output control type<br>PID control<br>ON/OFF control<br>Cascade control (CH2 only)<br>Remote control (CH2 and only when the<br>input type is between 1 and 2 a)<br>Type of auxiliary output control<br>D: Disabled<br> | 0   10        |
| 14 | SEL2                                       | Set forward/<br>reverse action<br>switchover | : Reverse action<br>: Forward action                                                                                                    | 0             |
| 15 | SEL2                                       | Main output<br>operation amount              | Used to monitor the main output operation amount and<br>to set the operation amount in manual control.<br>In automatic control<br>Display range: 0.0 to 100.0 (-10.0 to -110.0: in analog<br>output)<br>Display unit: %<br>In manual control<br>Setting range: Lower limit to the upper limit for the<br>operation amount limiter<br>Setting unit: %                                                                            | 0.0           |
| 16 | SEL2                                       | Set a tuning type                            | <ul> <li>I: Auto-tuning (output 1)</li> <li>I: Self-tuning (output 1)</li> <li>I: Auto-tuning (output 2)</li> <li>I: Self-tuning (output 2)</li> <li>I: Auto-tuning (output 1, output 2)</li> <li>Select 1/3/5 and press the FUNC 1 key to start the auto-tuning.</li> <li>Press the FUNC 1 key during the auto-tuning to release it.</li> </ul>                                                                                | 2             |
| 17 | ALG ch<br>SEL2                             | Set an AT factor                             | Setting range: 0.1 to 10.00<br>Setting unit: Times                                                                                                    | 1,0           |

| ТОНО | TOHO ELECTRONICS IN             | TOHO ELECTRONICS INC. |  |  |
|------|---------------------------------|-----------------------|--|--|
|      | DWG No. PAGE<br>45-4199-E 46/60 | 6                     |  |  |

|    | Character<br>PV screen<br>Auxiliary screen | Designation                                                              | Description                                                                                                    | Initial value |
|----|--------------------------------------------|--------------------------------------------------------------------------|----------------------------------------------------------------------------------------------------|---------------|
| 18 | AEC ch<br>SEE2                             | Set an AT<br>sensitivity                                                 | Thermocouple input<br>Setting range: 0 to 999 or 0.0 to 999.9<br>Setting unit: °C<br>Resistance bulb input<br>Setting range: 0 to 999 or 0.0 to 999.9 or 0.00 to<br>999.99<br>(when the input type is, <b>I'H</b> , <b>I'E</b><br>or <b>I'E</b> )<br>Setting unit: °C<br>Current and voltage inputs<br>Setting range: 0 to 99999<br>The decimal place can be set to a<br>desired position.<br>Setting unit: digit<br>CH2 only<br>Potentiometer input<br>Setting range: 0.0 to 999.9<br>Setting unit: % | 2.0           |
| 19 | PI⊡ch<br>SEL2                              | Set a proportional<br>band for the main<br>output                        | Setting range: 0.0 to 200.0<br>Setting unit: % of <b>5 L L</b> ch to <b>5 L H</b> ch                                                                                                    | 3.0           |
| 20 | SEL2                                       | Set an integration<br>time for the main<br>output                        | Setting range: 0 to 3,600 seconds                                                                                                    | 0             |
| 21 | SEL2                                       | Set a derivative<br>time for the main<br>output.                         | Setting range: 0 to 3,600 seconds                                                                                                    | 0             |
| 22 | LI⊡ch<br>SEL2                              | Set a proportional cycle for the main output                             | Setting range: 1 to 120 seconds                                                                                                    | 20            |
| 23 | Arych<br>SEL2                              | Anti-reset windup                                                        | Setting range: 0.0 to 100.0 (-10.0 to -110.0: in analog<br>output)<br>Setting unit: %                                                                                                    | 100.0         |
| 24 | NHICH<br>SEL2                              | Set an upper limit<br>for the main output<br>operation amount<br>limiter | Setting range: Set a lower limit for the operation amount<br>limiter to 100.0 (-110.0: in analog output)<br>Setting unit: %                                                                                                    | 100.0         |
| 25 | DL Ich<br>SEL2                             | Set a lower limit<br>for the main output<br>operation amount             | Setting range: Set the system to 0.0 (-10.0: in analog<br>output) to an upper limit for the operation<br>amount limiter<br>Setting unit: %                                                                                                    | 0.0           |
| 26 | Pbbch<br>SEL2                              | Manual reset                                                             | Setting range: 0.0 to 100.0<br>-100.0 to 100.0 (heating/cooling)<br>Setting unit: %                                                                                                    | 0.0           |

| ТОНО | TOHO ELECTRONIO      | TOHO ELECTRONICS INC. |  |  |
|------|----------------------|-----------------------|--|--|
|      | DWG No.<br>45-4199-E | PAGE<br>47/66         |  |  |

|    | Character<br>PV screen<br>Auxiliary screen | Designation                                                                   | Description                                                                                                    | Initial value |
|----|--------------------------------------------|-------------------------------------------------------------------------------|----------------------------------------------------------------------------------------------------|---------------|
| 27 | SEL2                                       | Set the main<br>output operation<br>amount change<br>limiter to rise          | Setting range: 0.0 to 120.0<br>Setting unit: %/sampling cycle                                                                                                    | 100.0         |
| 28 | SEL2                                       | Set the main<br>output operation<br>amount change<br>limiter to fall          | Setting range: 0.0 to 120.0<br>Setting unit: %/sampling cycle                                                                                                    | 100,0         |
| 29 | FAL Ich<br>SEL2                            | Set for a main<br>output abnormality                                          | Setting range: 0.0 to 100.0 (-10.0 to -110.0: in analog<br>output)<br>Setting unit: %                                                                                                    | 0.0           |
| 30 | SEL2                                       | Auxiliary output<br>operation amount                                          | Used to monitor the auxiliary output operation amount<br>and to set the operation amount in manual control.<br>In automatic control<br>Display range: 0.0 to 100.0 (-10.0 to -110.0: in analog<br>output)<br>Display unit: %<br>In manual control<br>Setting range: Lower limit to the upper limit for the<br>operation amount limiter<br>Setting unit: % | 0,0           |
| 31 | ₽2□ch<br>SEL2                              | Set a proportional<br>band for the<br>auxiliary output                        | Setting range: 0.00 to 10.00<br>Setting unit: Magnification with regard to the<br>proportional band for the main output                                                                                                    | 1.00          |
| 32 | L2□ch<br>SEL2                              | Set a proportional cycle for the auxiliary output                             | Setting range: 1 to 120 seconds                                                                                                    | 20            |
| 33 | NH2 ch<br>SEL2                             | Set an upper limit<br>for the auxiliary<br>output operation<br>amount limiter | Setting range:Set a lower limit for the operation amount<br>limiter to 100.0 (-110.0: in analog output)Setting unit:%                                                                                                    | 100,0         |
| 34 | NL2ch<br>SEL2                              | Set a lower limit<br>for the auxiliary<br>output operation<br>amount limiter  | Setting range:Set the system to 0.0 (-10.0: in analog<br>output) to an upper limit for the operation<br>amount limiterSetting unit:%                                                                                                    | 0.0           |
| 35 | SEL2                                       | Set the auxiliary<br>output operation<br>amount change<br>limiter to rise     | Setting range: 0.0 to 120.0<br>Setting unit: %/sampling cycle                                                                                                    | 100,0         |
| 36 | GEL2<br>Ch                                 | Set the auxiliary<br>output operation<br>amount change<br>limiter to fall     | Setting range: 0.0 to 120.0<br>Setting unit: %/sampling cycle                                                                                                    | 100,0         |
| 37 | FAL2 ch<br>SEL2                            | Set for an auxiliary<br>output abnormality                                    | Setting range: 0.0 to 100.0 (-10.0 to -110.0: in analog<br>output)<br>Setting unit: %                                                                                                    | 0.0           |

| ТОНО | TOHO ELECTRONICS INC. |       |  |
|------|-----------------------|-------|--|
|      | DWG. No.              | PAGE  |  |
|      | 45-4199-Е             | 48/66 |  |

|    | Character<br>PV screen<br>Auxiliary screen | Designation                                              | Description                                                                                                    | Initial value |
|----|--------------------------------------------|----------------------------------------------------------|----------------------------------------------------------------------------------------------------|---------------|
| 38 | E I⊡ch<br>SEL2                             | Set a control<br>sensitivity for the<br>main output      | Thermocouple input<br>Setting range: 0 to 999 or 0.0 to 999.9<br>Setting unit: °C                                                                                                    | 0.0           |
| 40 | E2⊡ch<br>SEL2                              | Set a control<br>sensitivity for the<br>auxiliary output | Resistance bulb input<br>Setting range: 0 to 999 or 0.0 to 999.9 or 0.00 to<br>999.99<br>(when the input type is 1'4, 1'5,<br>or 1'5)<br>Setting unit: °C<br>Current and voltage inputs<br>Setting range: 0 to 99999<br>The decimal place can be set to a<br>desired position.<br>Setting unit: digit<br>* The differential gap (sensitivity) of the potentiometer<br>is set with the dead band. | 0.0           |
| 39 | EP Ich<br>SEL2                             | Position the OFF<br>point of the main<br>output          | Thermocouple input<br>Setting range: -199 to 999 or -199.9 to 999.9<br>Setting unit: °C                                                                                                    | 0.0           |
| 41 | SEL2                                       | Position the OFF<br>point of the<br>auxiliary output     | Resistance bulb input<br>Setting range: -199 to 999 or -199.9 to 999.9 or<br>-199.99 to 999.99<br>(when the input type is <b>1'4</b> , <b>1'5</b> ,<br>or <b>1'B</b> )<br>Setting unit: °C<br>Current and voltage inputs<br>Setting range: -19999 to 99999<br>The decimal place can be set to a<br>desired position.<br>Setting unit: digit                                                      | 0.0           |

| ТОНО | TOHO ELECTRONI       | TOHO ELECTRONICS INC. |  |  |
|------|----------------------|-----------------------|--|--|
|      | DWG No.<br>45-4199-E | PAGE<br>49/66         |  |  |

|    | Character<br>PV screen<br>Auxiliary screen | Designation     | Description                                                                                                    | Initial value |
|----|--------------------------------------------|-----------------|----------------------------------------------------------------------------------------------------|---------------|
| 42 | SËL2                                       | Set a dead band | Thermocouple input<br>Setting range: -100 to 100 or -100.0 to 100.0<br>Setting unit: °C<br>Resistance bulb input<br>Setting range: -100 to 100 or -100.0 to 100.0 or<br>-100.00 to 100.00<br>(when the input type is 1'H, 1'E, ,<br>or 1'B)<br>Setting unit: °C<br>Current and voltage inputs<br>Setting range: -1000 to 1000<br>The decimal place can be set to a<br>desired position.<br>Setting unit: digit<br>CH2 only<br>Potentiometer input<br>Setting range: 0.0 to 999.9<br>Setting unit: %<br>In the case of a potentiometer, this setting will become a<br>differential gap (sensitivity) between the open and the<br>closed output. | 0.0           |

| ТОНО | TOHO ELECTRONI       | CS INC.       |
|------|----------------------|---------------|
|      | DWG No.<br>45-4199-E | PAGE<br>50/66 |

# 4.4.6 OUT 1 to 6 setting mode

|   | Character<br>PV screen<br>Auxiliary screen                                      | Designation                                             | Description                                                                                                    | Initial value                                                                                                    |
|---|---------------------------------------------------------------------------------|---------------------------------------------------------|----------------------------------------------------------------------------------------------------|----------------------------------------------------------------------------------------------------|
| 1 | 58L03<br>to<br>58L08                                                            | Select OUT 1 to<br>OUT 6                                | Setting concerning outputs 1 to 6                                                                                                    |                                                                                                    |
| 2 |                                                                                 | Set an OUT 1<br>function to OUT 6<br>function           | <ul> <li>Output connection channel</li> <li>I _: Connect it to CH1</li> <li>Z _: Connect it to CH2 (displayed when CH2 is available)</li> <li>Type of output connection port</li> <li>_ □: Connect it to the main output (an open signal in the case of potentiometer input)</li> <li>_ I: Connect it to the auxiliary output (a closed signal in the case of potentiometer input)</li> <li>_ Z: Connect it to the event</li> <li>_ ∃: Connect it to transmission (displayed when the output is analog)</li> <li>* For open and close signals for the position proportional control with a potentiometer, set the output connection channel to 2CH.</li> <li>* This has no transmission functions in _ □ ⊆ ⊑ and _ □ ⊆ ⊑ E.</li> </ul> | In the case of<br>509-0N<br>_O1F/_O2F<br>ID/_II<br>_O3F/_O6F<br>I2<br>In the case of<br>509-00<br>_O1F/_O2F<br>ID/2D<br>_O3F/_O6F<br>I2 |
| 3 | 15<br>15<br>15<br>15<br>15<br>15<br>15<br>15<br>15<br>15<br>15<br>15<br>15<br>1 | Set a function for<br>event output 1 to 6<br>(PV event) | <ul> <li>Display color switchover</li> <li> <ul> <li>I = _: The PV display color remains unchanged even if the PV event is turned on.</li> <li>I = _: The PV display color changes if the PV event is turned on.</li> </ul> </li> <li>Additional functions <ul> <li>I = : Disabled</li> <li>I = : Hold</li> <li>Z = : Standby sequence</li> <li>Z = : Hold + standby sequence</li> </ul> </li> <li>PV event functions <ul> <li>I : Deviation upper and lower limit</li> <li>Z : Disabled</li> <li>I : Deviation lower limit</li> <li>Z : Diviation range</li> <li>S : Upper and lower limit</li> <li>I : Deviation range</li> <li>I : Lower limit</li> <li>I : Connect to timer</li> </ul> </li> </ul>                                 | 000                                                                                                    |

| ТОНО | TOHO ELECTRON        | TOHO ELECTRONICS INC. |  |
|------|----------------------|-----------------------|--|
|      | DWG No.<br>45-4199-E | PAGE<br>51/66         |  |

|   | Character<br>PV screen<br>Auxiliary screen                                                  | Designation                                                                                         | Description                                                                                                    | Initial value |
|---|---------------------------------------------------------------------------------------------|----------------------------------------------------------------------------------------------------|----------------------------------------------------------------------------------------------------|---------------|
| 4 | H<br>H<br>H<br>H<br>H<br>H<br>H<br>H<br>H<br>H<br>H<br>H<br>H<br>H<br>H<br>H<br>H<br>H<br>H | Set an upper limit<br>for event output 1<br>to 6<br>Set a lower limit<br>for event output 1<br>to 6 | Thermocouple input         Setting range: -199 to 999 or -199.9 to 999.9         Setting unit: °C         Resistance bulb input         Setting range: -199 to 999 or -199.9 to 999.9 or         -199.99 to 999.99         (when the input type is 1'H, 1'E, or 1'E)         Setting unit: °C         Current and voltage inputs         Setting range: -19999 to 99999         The decimal place can be set to a desired position.         Setting unit: digit         CH2 only         Potentiometer input         Setting range: -199.9 to 999.9         Setting range: -199.9 to 999.9                                                                             | 0.0           |
| 5 |                                                                                             | Set a sensitivity for<br>event output 1 to 6                                                        | Thermocouple input         Setting range:       0 to 999 or 0.0 to 999.9         Setting unit:       °C         Resistance bulb input       Setting range:       0 to 999 or 0.0 to 999.9 or 0.00 to 999.9         Setting range:       0 to 999 or 0.0 to 999.9 or 0.00 to 999.9         (when the input type is       1'H, 1'E, or 1'E)         Setting unit:       °C         Current and voltage inputs       Setting range:       0 to 99999         The decimal place can be set to a desired position.         Setting unit:       digit         CH2 only       Potentiometer input setting range:       0.0 to 999.9         Setting range:       0.0 to 999.9 | 0.0           |
| 6 | Е Н.<br>БЕТЭ<br>ФЕРТ<br>ФЕРТ<br>БЕТВ                                                        | Set a delay timer<br>for event output 1<br>to 6                                                     | Setting range: 0 to 9999 seconds                                                                                                    | 0             |

| ТОНО | TOHO ELECTRONIC | TOHO ELECTRONICS INC |  |
|------|-----------------|----------------------|--|
|      | DWG No.         | PAGE                 |  |
|      | 45-4199-Е       | 52/66                |  |

|    | Character<br>PV screen<br>Auxiliary screen                                                  | Designation                                                            | Description                                                                                                    | Initial value                               |
|----|---------------------------------------------------------------------------------------------|------------------------------------------------------------------------|----------------------------------------------------------------------------------------------------|---------------------------------------------|
| 7  | E 160<br>SELA<br>to<br>E 660<br>SELB                                                        | Set a special<br>function for event<br>output 1 to 6<br>(special)      | Display color switchover<br>Display color switchover<br>Display color switchover<br>even if the special event is turned on.<br>I: The PV display color changes if the special<br>event is turned on.<br>Additional functions<br>Disabled<br>I _: Disabled<br>Disabled<br>Disabled<br>PV abnormality<br>Display color remains unchanged<br>PV abnormality<br>Display color remains unchanged<br>Display color remains unchanged<br>Displa | 000                                         |
| 8  | E IP<br>SEL3<br><sup>to</sup><br>E6P<br>SEL8                                                | Set a polarity for<br>event output 1 to 6                              | <ul> <li>Normally open</li> <li>Normally closed</li> </ul>                                                                                                    | 0                                           |
| 9  | СЛ   С<br>БЕЕЗ<br><sup>to</sup><br>СЛБС<br>БЕЕ8                                             | CT monitor 1 to 6                                                      | Monitoring the selected CTs<br>Measurement range: 0 to 50A (in the case of option 1)<br>Measurement range: 0 to 120A (in the case of option 2)                                                                                                    |                                             |
| 10 | C5   C<br>GEL A<br>C5 C5 C<br>C5 C5 C<br>GEL C<br>SEC                                       | Set a CT for<br>abnormality<br>identification                          | This specifies the CT whose result activates this event.<br>I: Select CT 1<br>⊇: Select CT 2                                                                                                    | 1                                           |
| 11 | CL  <br>SEL 3<br>to<br>CL60<br>SEL 8                                                        | Set a CT 1 to CT 6<br>abnormal current                                 | Setting range: 1 to 30A (in the case of option 1)<br>Setting range: 1 to 100A (in the case of option 2)                                                                                                    | I                                           |
| 12 | 5<br>5<br>5<br>5<br>5<br>5<br>5<br>5<br>5<br>5<br>5<br>5<br>5<br>5<br>5<br>5<br>5<br>5<br>5 | Set the<br>transmission<br>output for OUT 1<br>to OUT 6                | Select a type of transmission control<br>                                                                                                    | 01                                          |
| 13 | 5213<br>to<br>5213<br>to<br>1-H6<br>5216                                                    | Set an upper limit<br>for transmission<br>scaling of OUT 1<br>to OUT 6 | Setting range: Lower limit to the upper limit in the SV limit range                                                                                                    | Multi-input<br>I2000<br>4-wire type<br>5000 |
| 14 | 5013<br>5013<br>01-16<br>5018                                                               | Set a lower limit<br>for transmission<br>scaling of OUT 1<br>to OUT 6  | Setting range: Lower limit to the upper limit in the SV limit range                                                                                                    | Multi-input<br>LL<br>4-wire type<br>-IDLD   |

| ТОНО | TOHO ELECTRONIC       | CS INC.       |
|------|-----------------------|---------------|
|      | DWG. No.<br>45-4199-E | PAGE<br>53/66 |

# 4.4.7 Transmission setting mode

|   | Character<br>PV screen<br>Auxiliary screen | Designation                                       | Description                                                                                                    | Initial value                                |
|---|--------------------------------------------|---------------------------------------------------|----------------------------------------------------------------------------------------------------|----------------------------------------------|
| 1 | 58L 09<br>000                              | Select transmission setting                       | Setting concerning transmission                                                                                                    |                                              |
| 2 | μ<br>ΠΠ<br>Γ<br>Π<br>Ο                     | Set a transmission<br>output function             | Output connection channel<br>I: Connect it to 1CH<br>Z: Connect it to 2CH (if it is available)<br>Select a type of transmission control<br>_ D _: Forward action<br>_ I _: Reverse action<br>Transmission functions<br>I: PV (measurements) output<br>Z: SV (settings) output<br>J: MV (operation amount) output (main<br>output)<br>H: MV (operation amount) output (auxiliary<br>output) | 101                                          |
| 3 | L-HD<br>SEL9                               | Set an upper limit<br>for transmission<br>scaling | Setting range: Lower limit to the upper limit in the SV limit range                                                                                                    | Multi-input<br>12000<br>4-wire type<br>50000 |
| 4 | SEL9                                       | Set a lower limit<br>for transmission<br>scaling  | Setting range: Lower limit to the upper limit in the SV limit range                                                                                                    | Multi-input                                  |

| ТОНО | TOHO ELECTRONIO       | CS INC.       |
|------|-----------------------|---------------|
|      | DWG. No.<br>45-4199-E | PAGE<br>54/66 |

# 4.4.8 Setting mode for DI 1 to 4

|   | Character<br>PV screen<br>Auxiliary screen                                               | Designation                       | Description                                                                                                    | Initial value |
|---|------------------------------------------------------------------------------------------|-----------------------------------|----------------------------------------------------------------------------------------------------|---------------|
| 1 |                                                                                          | Select DI 1 to DI 4               | Setting concerning DI 1 to 4                                                                                                    |               |
| 2 | - d IF<br>IF<br>IF<br>IF<br>IF<br>IF<br>IF<br>IF<br>IF<br>IF                             | Set a DI 1 to DI 4<br>function    | <ul> <li>Select a target channel</li> <li>I _: Acts on CH 1</li> <li>Z _: Acts on CH 2</li> <li>Z : Acts on CH 1 and 2</li> </ul> Select a DI function <ul> <li>(active)</li> <li>I: SV or SV 2</li> <li>Z: (in the _ II d state) or READY</li> <li>I: (in the _ II d state) or manual</li> <li>Y: Reverse action or forward action</li> <li>S: Release AT or start AT</li> <li>E: Reverse action SV or forward action SV 2</li> <li>I: Reset or timer start</li> <li>B: Stop logging or start logging</li> <li>J: Disable or enable bank switchover</li> </ul> • The target channel selections in SV 2 switchover are <ul> <li>I and Z _ only.</li> </ul> • The method of switchover varies according to the number of DIs to be assigned to bank switchover. <ul> <li>(See 4.1 "The operation state.")</li> <li>Up to 3 DIs can be assigned to bank switchover.</li> <li>The target channel in bank switchover will be irrelevant.</li> <li>Of two DIs, the one having the smaller number comes first.</li> </ul> |               |
| 3 | HP<br>SELA<br>to<br>SELA<br>SELA                                                         | Set a polarity for<br>DI 1 to D14 | <ul> <li>Closed active</li> <li>I: Open active</li> </ul>                                                                                                    | 0             |
| 4 | 522<br>524<br>54<br>55<br>55<br>55<br>55<br>55<br>55<br>55<br>55<br>55<br>55<br>55<br>55 | Set DI 1 SV 2 to<br>DI 4 SV 5     | Setting range: <b>5</b> LL 1 to <b>5</b> LH1 (CH1)<br><b>5</b> LL2 to <b>5</b> LH2 (CH2)<br>Setting unit: °C (thermocouple and resistance bulb)<br>digit (current and voltage inputs)<br>% for CH 2 only (potentiometer)                                                                                                    | 0.0           |

|             | / 11 . 0 . |
|-------------|------------|
| DWG No. PA  | AGE        |
| 45-4199-E 5 | 55/66      |

## 4.4.9 Setting mode for communications 1 and 2

Communications 1 is for RS232C and RS485. Communications 2 is for infrared communications.

|   | Character<br>PV screen<br>Auxiliary screen                                                   | Designation                                               | Description                                                                                                    | Initial value |
|---|----------------------------------------------------------------------------------------------|-----------------------------------------------------------|----------------------------------------------------------------------------------------------------|---------------|
| 1 | 55600<br>to<br>56600<br>56600                                                                | Select<br>communications 1<br>and 2                       | Setting concerning communications 1 and 2                                                                                                    |               |
| 2 | Р-<br>-<br>-<br>-<br>-<br>-<br>-<br>-<br>-<br>-<br>-<br>-<br>-<br>-<br>-<br>-<br>-<br>-<br>- | Set a protocol for<br>communications 1<br>and 2           | Setting a communications protocol<br><b>C</b> : TOHO model 100 protocol<br><b>I</b> : MODBUS (RTU)<br><b>2</b> : MODBUS (ASCII)                                                                                                    | 0             |
| 3 |                                                                                              | Set a parameter for<br>communications 1<br>and 2          | BCC check<br>$ \begin{array}{c} \Box & \_ & \_ & \_ \\ \Box & \_ & \_ & \_ \\ \end{array} $ Data length selection<br>$ \begin{array}{c} \Box & \_ & \_ & \_ \\ \Box & \_ & \_ & \_ \\ \end{array} $ Data length selection<br>$ \begin{array}{c} \Box & \_ & \_ & \_ \\ \Box & \_ & \_ & \_ \\ \end{array} $ When an ASCII code is<br>selected for MODBUS<br>$ \begin{array}{c} \Box & \_ & \_ & \_ \\ \Box & \_ & \_ & \_ \\ \end{array} $ When an RTU code is<br>selected for MODBUS<br>$ \begin{array}{c} \Box & \_ & \_ & \_ \\ \Box & \_ & \_ & \_ \\ \end{array} $ When an RTU code is<br>selected for MODBUS<br>$ \begin{array}{c} \Box & \_ & \_ & \_ \\ \Box & \_ & \_ & \_ \\ \end{array} $ When an RTU code is<br>selected for MODBUS<br>$ \begin{array}{c} \Box & \_ & \_ & \_ \\ \Box & \_ & \_ & \_ \\ \end{array} $ BCC check will be<br>disabled.<br>Stop bit length<br>$ \begin{array}{c} \blacksquare & \_ & \_ & \_ \\ \blacksquare & \_ & \_ & \_ \\ \end{array} $ Stop bit length<br>$ \begin{array}{c} \blacksquare & \_ & \_ & \_ \\ \blacksquare & \_ & \_ & \_ \\ \blacksquare & \_ & \_ & \_ \\ \end{array} $ | 9<br>1<br>2   |
| 4 | 6951<br>6959<br>6959<br>6959<br>6959<br>6959                                                 | Set a speed for<br>communications 1<br>and 2              | 내용       : 4800bps         별도       : 9600bps         비명근       : 19200bps         비명근       : 38400bps                                                                                                    | 3.6           |
| 5 | Adr2<br>SELE<br>to<br>Adr2<br>SELF                                                           | Set an address for<br>communications 1<br>and 2           | Setting range: 1 to 99 stations<br>The range will be between 1 and 247 stations when<br>MODBUS is selected.                                                                                                    | 1             |
| 6 | AUL I<br>GELE<br>to<br>GELE<br>GELF                                                          | Set a response<br>delay for<br>communications 1<br>and 2  | Setting range: 0 to 250ms                                                                                                    | 0             |
| 7 | NOU<br>SELE<br>to<br>SELE<br>SELF                                                            | Set a mode<br>switchover for<br>communications 1<br>and 2 | <ul> <li>□: Enable communication R</li> <li>□: Enable communication RW</li> <li>Selecting MODBUS disables the mode switchover.</li> </ul>                                                                                                    | - 8           |

| ТОНО | TOHO ELECTRON        | ICS INC       |
|------|----------------------|---------------|
|      | DWG No.<br>45-4199-E | PAGE<br>56/66 |

# 4.4.10 Timer setting mode

|   | Character<br>PV screen<br>Auxiliary screen | Designation                                  | Description                                                                                                    | Initial value |
|---|--------------------------------------------|----------------------------------------------|----------------------------------------------------------------------------------------------------|---------------|
| 1 | 58L 0 <b>G</b><br>0000                     | Select the timer                             | Setting concerning the timer                                                                                                    |               |
| 2 | EUE<br>GEEC                                | Set a timer<br>function                      | <ul> <li>I: Auto-start</li> <li>I: Manual start</li> <li>I: Event start</li> <li>I: SV start (OFF delay only)</li> <li>Setting a value for the ON delay timer to be mentioned below will activate it as an ON delay timer.</li> <li>Setting a repetition frequency activates the timer as a repetition timer. At that time, repetition will not be activated unless an ON or OFF delay timer is set.</li> </ul>                                                                                                    | 1             |
| 3 | -H-UD<br>26FC                              | Set a timer unit                             | <ul><li>Hours and minutes</li><li>Minutes and seconds</li></ul>                                                                                                    | ł             |
| 4 | SELG                                       | Set a start<br>tolerance for the<br>timer SV | Thermocouple input         Setting range:       0 to 999 or 0.0 to 999.9         Setting unit:       °C         Resistance bulb input       Setting range:         Setting range:       0 to 999 or 0.0 to 999.9 or 0.00 to 999.9         (when the input type is 1'H, 1'E, or 1'E)         Setting unit:       °C         Current and voltage inputs         Setting range:       0 to 99999         The decimal place can be set to a desired position.         Setting unit:       digit         CH2 only         Potentiometer input         Setting range:       0.0 to 999.9         Setting range:       0.0 to 999.9 | 0.0           |

\* If the timer is used, set a connection channel with P45  $\_$   $\Box$   $\neg$   $\vdash$  or P50  $\vdash$  IF.

| ТОНО | TOHO ELECTRONI       | CS INC.       |
|------|----------------------|---------------|
|      | DWG No.<br>45-4199-E | PAGE<br>57/66 |

|   | Character<br>PV screen<br>Auxiliary screen          | Designation                           |                                                     | Description                                                                                                    | Initial value |
|---|-----------------------------------------------------|---------------------------------------|-----------------------------------------------------|----------------------------------------------------------------------------------------------------|---------------|
| 5 | С<br>4<br>С<br>4<br>С<br>4<br>С<br>4<br>С<br>4<br>С | Set a time for the<br>ON delay timer  | Setting range:<br>Setting unit:<br>This is inactive | 0.00 to 99.59 (hours and minutes)<br>0.00 to 59.59 (minutes and seconds)<br>Hours and minutes or minutes and<br>seconds<br>e in the case of the SV start. | 0.00          |
| 6 | oFdLN<br>SELG                                       | Set a time for the<br>OFF delay timer | Setting range:<br>Setting unit:                     | 0.00 to 99.59 (hours and minutes)<br>0.00 to 59.59 (minutes and seconds)<br>Hours and minutes or minutes and<br>seconds                                   | 0.00          |
| 7 | _ECnE<br>58EG                                       | Set a repetition frequency            | Setting range:<br>Setting unit:                     | 0 to 99<br>Times (set it to 0 for a limitless number<br>of times)                                                                                         | 1             |
| 8 | _E;A□<br>SELC                                       | Timer residual time monitor           | Residual time<br>While on this s<br>timer.          | monitor<br>screen, press the ENT key once to start the                                                                                                    |               |

# 4.4.11 Logging setting mode

|   | Character<br>PV screen<br>Auxiliary screen | Designation               | Description                                                                                                    | Initial value                                 |
|---|--------------------------------------------|---------------------------|----------------------------------------------------------------------------------------------------|-----------------------------------------------|
| 1 | 5EL 0H<br>0000                             | Select logging            | Setting concerning logging                                                                                                    |                                               |
| 2 | _; nL   <br>5814                           | Set a logging interval    | Setting range: 1 to 9999<br>Setting unit: second                                                                                                    | 10                                            |
| 3 | ,<br>ΕΕ<br>ΕΕ<br>ΕΕ                        | Set logging<br>start/stop | The SV display is "nn, 5, 5, 5, 1, 2, " when no SD card is in.<br>Inserting an SD card changes the SV display as shown<br>below.<br>Unformatted: nn, F 1, L<br>Write-protected: L n C H<br>SD card full: F LL L<br>If normally writable: The system displays the<br>residual amount of SD card (in<br>KB or MB units).<br>Use the ENT key to start/stop logging.<br>During logging, the SV display and SD card lamp blink. | Depending on<br>the status of<br>the SD card. |
| 4 | YEA-<br>SELH                               | Set a calendar            | Lit: Current year<br>Blinking: Time being set<br>DP (speed) blinking: Time unset<br>Holding down the ENT key for a long time changes a<br>specific setting.                                                                                                    |                                               |
| 5 | SEFH<br>SEFH                               | Set a month and<br>day    | Lit: Current month and day<br>Blinking: Time being set<br>DP (speed) blinking: Time unset<br>Holding down the ENT key for a long time changes a<br>specific setting. To switch over the month or day, hold<br>down the key for a long time and then hold it down for a<br>long time again.                                                                                                    |                                               |
| 6 | LI NE<br>SELH                              | Set a time                | Lit: Current time<br>Blinking: Time being set<br>DP (speed) blinking: Time unset<br>The time can be changed with the same step as                                                                                                    |                                               |

| ТОНО | TOHO ELECTRONIO       | CS INC.       |
|------|-----------------------|---------------|
|      | DWG. No.<br>45-4199-E | PAGE<br>58/66 |

# 4.4.12 CT setting mode

|     | Character<br>PV screen<br>Auxiliary screen                                      | Designation                      | Description                                                                                                    | Initial value |
|-----|---------------------------------------------------------------------------------|----------------------------------|----------------------------------------------------------------------------------------------------|---------------|
| 1   | 58E 0L<br>0000                                                                  | Select a CT                      | Setting concerning CTs                                                                                                    |               |
| 2 3 | 10<br>10<br>10<br>10<br>10<br>10<br>10<br>10<br>10<br>10<br>10<br>10<br>10<br>1 | Set a target from<br>CT1 and CT2 | <ul> <li>C: Monitor only</li> <li>: Output 1</li> <li>: Output 2</li> <li>: Output 3</li> <li>: Output 4</li> <li>: Output 5</li> <li>: Output 6</li> <li>I to £ is only displayed when the specific output is set to the main or auxiliary output.</li> <li>Setting CT 1 and CT 2 to the same output results in 3-phase detection.</li> </ul> | 0             |

| DWG No. PAGE<br>45-4199-E 59/66 | ТОНО | TOHO ELECTRONIC      | CS INC.       |
|---------------------------------|------|----------------------|---------------|
|                                 |      | DWG No.<br>45-4199-E | PAGE<br>59/66 |

# 4.4.13 Setting mode for CH 1 polygonal line approximation

Polygonal line approximation is for outputting PHHI when inputting PHLI.

|                | Character<br>PV screen<br>Auxiliary screen    | Designation                                                    | Description                                                                                                    | Initial value                        |
|----------------|-----------------------------------------------|----------------------------------------------------------------|----------------------------------------------------------------------------------------------------|--------------------------------------|
| 1              | 5EL 07<br>0000                                | Select CH 1<br>polygonal line<br>approximation                 | Setting concerning polygonal line approximation for CH 1                                                                                                    |                                      |
| 2<br>to<br>17  | PAAD<br>SELA<br><sup>to</sup><br>PAAF<br>SELA | Set an input for<br>polygonal line<br>approximation 0 to<br>F  | Thermocouple input<br>Setting range: -199 to 999 or -199.9 to 999.9<br>Setting unit: °C<br>Resistance bulb input<br>Setting range: -199 to 999 or -199.9 to 999.9 or<br>-199.99 to 999.99<br>(when the input type is $1 \text{ H}$ , $1\text{ E}$ ,<br>or $1\text{ B}$ )<br>Setting unit: °C<br>Current and voltage inputs<br>Setting range: -19999 to 99999<br>The decimal place can be set to a<br>desired position.<br>Setting unit: digit<br>The setting is limited so that polygonal line<br>approximation n $\leq$ polygonal line approximation n + 1.<br>CH2 only<br>Potentiometer input<br>Setting range: -199.9 to 999.9<br>Setting unit: % | PAA0 is DD<br>PAA1 to F is<br>I2DDD  |
| 18<br>to<br>33 | PALO<br>SELA<br>PALF<br>SELA                  | Set an output for<br>polygonal line<br>approximation 0 to<br>F | Thermocouple input<br>Setting range: -199 to 999 or -199.9 to 999.9<br>Setting unit: °C<br>Resistance bulb input<br>Setting range: -199 to 999 or -199.9 to 999.9 or<br>-199.99 to 999.99<br>(when the input type is $1 \text{ H}$ , $1\text{ E}$ ,<br>or $1\text{ B}$ )<br>Setting unit: °C<br>Current and voltage inputs<br>Setting range: -19999 to 99999<br>The decimal place can be set to a<br>desired position.<br>Setting unit: digit<br>The setting is limited so that polygonal line<br>approximation n $\leq$ polygonal line approximation n + 1.<br>CH2 only<br>Potentiometer input<br>Setting range: -199.9 to 999.9<br>Setting unit: % | PAB0 is D<br>PAB1 to F is<br>I 2 D D |

| DWG No. PAGE<br>45-4199-E 60/66 | ТОНО | TOHO ELECTRONI       | CS INC.       |
|---------------------------------|------|----------------------|---------------|
|                                 |      | DWG No.<br>45-4199-E | PAGE<br>60/66 |

# 4.4.14 Setting mode for CH 2 polygonal line approximation

Polygonal line approximation is for outputting PHHI when inputting PHLI.

|                | Character<br>PV screen<br>Auxiliary screen            | Designation                                                    | Description                                                                                                    | Initial value                            |
|----------------|-------------------------------------------------------|----------------------------------------------------------------|----------------------------------------------------------------------------------------------------|------------------------------------------|
| 1              | <b>586</b><br>0000                                    | Select CH 2<br>polygonal line<br>approximation                 | Setting concerning polygonal line approximation for<br>CH 2<br>This is not displayed when CH 2 is unavailable.                                                                                                    |                                          |
| 2<br>to<br>17  | PAAD<br>SELn<br><sup>to</sup><br>PAAF<br>SELn<br>SELn | Set an input for<br>polygonal line<br>approximation 0 to<br>F  | Thermocouple input<br>Setting range: -199 to 999 or -199.9 to 999.9<br>Setting unit: °C<br>Resistance bulb input<br>Setting range: -199 to 999 or -199.9 to 999.9 or<br>-199.99 to 999.99<br>(when the input type is <b>1'H</b> , <b>1'E</b> ,<br>or <b>1'B</b> )<br>Setting unit: °C<br>Current and voltage inputs<br>Setting range: -19999 to 99999<br>The decimal place can be set to a<br>desired position.<br>Setting unit: digit<br>The setting is limited so that polygonal line<br>approximation n $\leq$ polygonal line approximation n + 1.<br>CH2 only<br>Potentiometer input<br>Setting range: -199.9 to 999.9<br>Setting unit: %        | PAA0 is D.D<br>PAA1 to F is<br>I 2 D D.D |
| 18<br>to<br>33 | РАЬО<br>5ет<br>рабр<br>бет<br>бет                     | Set an output for<br>polygonal line<br>approximation 0 to<br>F | Thermocouple input<br>Setting range: -199 to 999 or -199.9 to 999.9<br>Setting unit: °C<br>Resistance bulb input<br>Setting range: -199 to 999 or -199.9 to 999.9 or<br>-199.99 to 999.99<br>(when the input type is $1 \text{ H}$ , $1\text{ E}$ ,<br>or $1\text{ B}$ )<br>Setting unit: °C<br>Current and voltage inputs<br>Setting range: -19999 to 99999<br>The decimal place can be set to a<br>desired position.<br>Setting unit: digit<br>The setting is limited so that polygonal line<br>approximation n $\leq$ polygonal line approximation n + 1.<br>CH2 only<br>Potentiometer input<br>Setting range: -199.9 to 999.9<br>Setting unit: % | PAB0 is CO<br>PAB1 to F is<br>I 2 C CO   |

| ГОНО | TOHO ELECTRONI       | CS INC.       |
|------|----------------------|---------------|
|      | DWG No.<br>45-4199-E | PAGE<br>61/66 |

# 4.4.15 Setting mode for logging contents

|               | Character<br>PV screen<br>Auxiliary screen         | Designation                           | Description                                    | Initial value |
|---------------|----------------------------------------------------|---------------------------------------|------------------------------------------------|---------------|
| 1             | SEL 0<br>0000                                      | Select logging contents               | Setting concerning logging contents            |               |
| 2<br>to<br>10 | LG -<br>GE -<br>to<br>GE -<br>GE -<br>GE -<br>GE - | First to ninth<br>setting for logging | This sets information to be recorded in a log. |               |

| ТОНО | TOHO ELECTRONI       | CS INC.       |
|------|----------------------|---------------|
|      | DWG No.<br>45-4199-E | PAGE<br>62/66 |

# 4.4.16 Key setting mode

|             | Character<br>PV screen<br>Auxiliary screen | D                    | Designation                                                                                                    | Description                                                                                                    |                          |               | Iı    | nitial value |
|-------------|--------------------------------------------|----------------------|----------------------------------------------------------------------------------------------------|----------------------------------------------------------------------------------------------------|--------------------------|---------------|-------|--------------|
| 1           | SEL DP                                     | Selec                | et key setting                                                                                                    | Setting concerning key setting                                                                                                    |                          |               |       |              |
| 2<br>3<br>4 | FUID<br>SELP<br>to<br>FUBD<br>SELP         | Set th<br>3 key      | ne FUNC 1 to                                                                                                    | <ul> <li>I: No function</li> <li>I: Starts and stops AT</li> <li>I: RUN/READY</li> <li>I: Starts and resets the timer</li> <li>I: Releases event holding</li> <li>I: Secret (See 4.6 "Secret function.")</li> <li>I: Forcible control output ON</li> <li>I: Power OFF</li> <li>I: Starts and stops logging</li> <li>I: Switchover key for priority screens<br/>Setting the system to FUNC 1 will switch the system<br/>over with the priority screen for IELI.</li> </ul> |                          |               | n     |              |
| 5           | _A~N⊡<br>SELP                              | Set an A/M key       |                                                                                                    | ☐ : Enable<br>I : Disable                                                                                                    |                          |               | I     |              |
| 6           | SELP                                       | Set th               | ne ENT key                                                                                                    | <ul> <li>The setting can be finalized without pressing the ENT key.</li> <li>I: The setting is finalized by pressing the ENT key.</li> </ul>                                                                                                    |                          |               | 0     |              |
| 7           | SELP                                       | Set the mode         | ne operation<br>e display                                                                                                    | <ul> <li>This sets the first screen to be displayed on the operation mode screen after the system is turned on.</li> <li>Displays the PV, SV, and auxiliary screen.</li> <li>Displays the priority screen.</li> <li>(This displays the priority screen having the smallest number when priority screens are set.)</li> </ul>                                                                                                    |                          |               | n 🖸   |              |
| 8           | SUbd<br>SELP                               | Set a<br>scree       | Set an auxiliary<br>screen display This sets the first auxiliary screen to be displayed after<br>the system is turned on or when it goes back to the<br>operation mode screen.                                 |                                                                                                    |                          | 0             |       |              |
|             |                                            |                      |                                                                                                    |                                                                                                    | PV display               | SV display    | CH d  | isplay       |
|             |                                            |                      | CH: CH                                                                                                    |                                                                                                    | CH1 PV                   | CH1 SV        | СН    | 1            |
|             |                                            |                      | I: MV 1 of C                                                                                                    | CH 1 (main output)                                                                                                    | CH1 PV                   | CH1 SV        | CH1 N | MV1          |
|             |                                            | <b>2</b> : MV 2 of C |                                                                                                    | CH 1 (auxiliary output)                                                                                                    | CH1 PV                   | CH1 SV        | CH1 N | MV2          |
|             |                                            |                      | ∃: MV 1 of C                                                                                                    | CH 2 (main output) *1                                                                                                    | CH2 PV                   | CH2 SV        | CH2 N | MV1          |
|             |                                            | <b>H</b> : MV 2 of C |                                                                                                    | CH 2 (auxiliary output)*1                                                                                                    | CH2 PV                   | CH2 SV        | CH2 N | MV2          |
|             |                                            |                      | 5 : Bank displ                                                                                                    | ay                                                                                                    | CH1 PV                   | CH1 SV        | 64    | 1            |
|             |                                            |                      | *1 Only when 0                                                                                                    | CH 2 is available                                                                                                    |                          |               |       |              |
| 9           | SELP                                       | Initia               | Initial setting Holding down the ENT key for at least 2 seconds will switch the setting value back its initial state (the factory-configured parameters). During initialization, the SV screen displays } } L. |                                                                                                    |                          |               |       |              |
| 10          | _LoC□<br>SELP                              | Set a                | key lock                                                                                                    | <ul> <li>: OFF</li> <li>I: Locks all</li> <li>: Locks the operation is</li> <li>: Locks everything otherwise</li> </ul>                                                                                                    | mode<br>her than the ope | eration mode. | 0     |              |

| ТОНО | TOHO ELECTRONICS INC             |
|------|----------------------------------|
|      | DWG. No. PAGE<br>45-4199-E 63/66 |

## 4.5 Blind setting mode

```
Power ON

↓

Initial screen display (about 4 seconds)

↓

Operation mode

↓ MODE key 10 seconds

↓ FI---I+I Screen display blinking

↓ Press the ENT key once.

↓ Press the MODE key once.

Blind setting mode
```

To terminate the blind setting mode, press the MODE key for 10 seconds.

### 4.6 Secret function

Specify "Secret" in the FUNC key setting and press the FUNC key to switch to the screen for entering a PIN number.

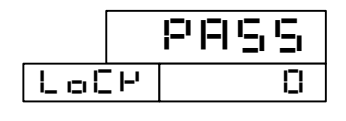

If the auxiliary screen displays " $L \Box \Box \Box$ " at that time, the secret function is active.

Even if the secret function is active, the  $\square$  is displayed immediately after the system switches to another screen.

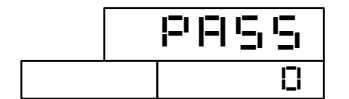

Enter a PIN number between 1 and 9999 and press ENT to activate the secret function. Press ENT again to inactivate the secret function.

If the secret function is active, the parameter screen becomes inaccessible.

Pressing the MODE key in the secret screen will switch the system to the operation mode.

| ТОНО | TOHO ELECTRONIO      | CS INC.       |
|------|----------------------|---------------|
|      | DWG No.<br>45-4199-E | PAGE<br>64/66 |

# 5. History

#### Revision A, January 8, 2004, by Ishihara and Sato

An operation flow was added.

- 1) Cover: The model TTM-509 (tentative) was changed to "TTM-509.
- 2) P7: The  $\blacktriangle$  and  $\checkmark$  in  $\bigcirc$  and  $\bigotimes$ , which had been in the wrong order, were corrected.
- 3) P9: A transition that occurs when the FUNC key is pressed in a priority screen was added.
- 4) P10: The color of the I in the initial screen was changed from "orange" to "green."
- 5) P11 to 12: A description was added for a case when banks were switched over with a DI.
- 6) P13: (4) "SV start" was added.
- 7) P16: In the description of the setting mode, "the ENT key ... for a specific category" was changed to "the MODE key... for a specific category."
- 8) P17: In the bank setting mode, the screen was renamed. The SEE display of SH was switched to the auxiliary screen.
- 10) P19 to P24: Item 1, which was entirely designed for "Select the setting mode screen" was changed to specific names such as "Select priority screen 0 setting."
- 11) P28: The characters for D?F, D?P, SV? were changed.
- 12) P29, 30: The parameters in the flow included an abnormal parameter. It was corrected.
- 13) P38: A display setting for the operation mode was added. The initial value was corrected.
- 14) P39: The bank setting mode and item 2 (auxiliary screen) were given a channel display.
- 15) P40: Screens that cannot be set with a priority screen were described. A screen for the polygonal line approximation mode.
- 16) P41: The "4 to 20mA" was deleted from the input types. The aim was to give an external resistance to 1 to 5V.
- 17) P41: Input type: IH, IE, IE, ... Pt100, etc. -120.00 to 120.00 was added. The other input type numbers were moved.
- 18) P42: The PV filter setting of CH 1 and that of CH 2 were made identical.
- 19) P42: Set a decimal place: Resistance bulb input: The **[] [] []** display was given an additional notation when the input type was **I '-'** only.
- 20) P42, 43, 46, 48, 49, 51, 56, 59, and 60: A notation was added only when the input type was **I'-I**.
- 21) P42: Set a PV filter: 0.00 was corrected to 0.0.
- 22) P43: "[] turns off the display of the deviations" was added.
- 23) P44: Precautions on resolution in analog input was added.
- 24) P50: "Set an OUT? function" had not included the initial value from  $\Box \exists F$  to  $\Box E F$ . It was then added.
- 25) P51: "Set a delay timer for event output 1" had not included the initial value. It was then added.
- 26) P52: The name of **E IE** had been wrong. It was then corrected. Its description was corrected too. "Heater abnormality" was added.
- 27) P52, 53: Transmission function: **\_ ∃**: "MV (operation amount) output" was added.
- P54: "The target channel selections" in the SV2 function was set to 1\_ and 2\_ only. Bank switchover was added to \_ ☐ in "Set a DI function." The characters D?F, D?P, and SV? were changed.
- 29) P55: The ASCII mode was added to the protocol for MODBUS.In "Set a communications parameter," the specifications in the MODBUS enclosure were
  - changed.
  - "The communications delay is inactive with MODBUS was deleted.
  - In "Set a speed for communications 1" was deleted.

| ТОНО | TOHO ELECTRONIO      | CS INC.       |
|------|----------------------|---------------|
|      | DWG No.<br>45-4199-E | PAGE<br>65/66 |

- 30) P55: Communications speed: "Infrared communications cannot select 4,800bps" was deleted.
- 31) P57: The auxiliary screen was changed to  $\Box \Box \Box \Box \Box$ .
- 32) P61: The designation L = E =, which had been "First setting for logging," was corrected to "Ninth."
- 33) P62: "Set the operation mode display" was added.

#### Revision B, May 20, 2004, Ishihara

- 34) The method of setting cascade and remote control were changed. The system was changed from setting by input type to setting by control type.
- 35) P51: The setting range for event output sensitivity was changed from "-19999 to 99999" to "0 to 99999."
- 36) P49: The setting range of the dead band was changed from "-10000 to 10000" to "-19999 to 19999."
- 37) P44, 52, and 53: The need of the difference of 50 digits for SLL/SLH, CASL/CASH, REL/REH, and TRL?/TRH?/TRL/TRH (for transmission only) was eliminated.
- 38) P52 and 53: The "Set the transmission output" includes MV transmission but not the setting of the main output and auxiliary output. They were then added.
- 39) P53: The setting of 1 CH and 2 CH were added to "Set a transmission output function."
- 40) P56: The method of setting a timer function was changed. Provision was made so that setting a time would activate the timer instead of determining an ON/OFF delay with the timer function.
- 41) P19 and P43: There had been two buzzer settings. One of them was removed.
- 42) P63: The way a blind enters and other details were added.
- 43) P50: An OUT setting was determined in the case of a potentiometer (position proportional control).
- 44) P36: Final line: "▲=r-i in the case of CH 1 polygonal approximation" was changed to "▲=r-i in the case of CH <u>2</u> polygonal line approximation."
- 45) P47: The setting ranges for "Set the main control operation amount change limiter to rise, to fall, " "Set the auxiliary control operation amount change limiter to rise, to fall" were changed to "0 to 110.0" to "0 to 120.0." "Limitless at 0.0" was deleted. The initial value was set to 100.0.
- 46) P48: The description of the potentiometers for "Set a main output sensitivity," "Set an auxiliary output sensitivity," "Position the OFF point of the main output," and "Position the OFF point of the auxiliary output" was deleted.
- 47) P49: In the case of a potentiometer, the dead band setting was changed to the differential gap (sensitivity) of the potentiometer.
- 48) P54: In a DI, "Start AT and start the timer" was changed to "Input a level."
- 49) P54: In RUN/RDY and Auto/Manual with DI input, the non-active state was changed from "fixed" (such as RUN) to a \_ T = state.
- 50) P45: The "timer connection channel" setting was added to "Set a control type." This enables the time to be finished in CH 1 and CH 2 at the same time.
- 51) P56: E 🗖 🖬 was deleted.
- 53) P13 and 14: A change was made so that a control state when the system was turned on would be determined by a startup setting state. It was made the same as the repetition timer.
- 54) P13: The description in 4.2.1 was changed.
- 55) P42, 43, 46, 51, 56, 59, and 60: The upper limit of the setting range of the potentiometer was changed from 199.9 to 999.9. The aim was to prevent limitation due to input switchover or something similar.

| ТОНО | TOHO ELECTRONIC | CS INC. |
|------|-----------------|---------|
|      | DWG. No.        | PAGE    |
|      | 45-4199-Е       | 66/66   |

#### Revision C, July 7, 2004, Ishihara

- 56) P63: The method of entering and quitting the blind setting mode was changed.
- 57) P17: The method of returning from the bank setting mode to the operation mode was changed.
- 58) P57: The timer start was changed to ENT on the timer residual time monitor.
- 59) P57: The item of "Set logging start/stop" was entirely rewritten.
- 60) P57: A screen was added for setting the year, month, and day.
- 61) P32: A flow was added for the year, month, and day.
- 62) P63: A description was added for the secret function.
- 63) P13: Startup conditions were changed for 4.2.2. "Setting a timer function, (3) Event start."
- 64) P19, 20, 22, 23, 24, and 25: A change was made so that a move can be made across channel settings with the CH key.
- 65) P31: The "Set a timer output destination" screen was deleted.
- 66) Corrigenda (mainly initial values corrected): P19  $\_$  dEu I, dEu2, bU/P23: Bottom of E \_  $\Pi$ H I I  $\rightarrow$   $\Pi$ H I2, \_ oLI I I, \_ oLI I2, \_ oLI I2, \_ oLI 2 I, \_ oL2 I, \_ oL2 2, \_ oL2 2/P31  $\_$  H $\leftarrow$   $\Pi$ /P38  $\_$ J  $\_$ J
- 67) P50: A setting was added that changes the display color when an event occurs.

#### Revision D, August 4, 2004, by Ishihara

- 68) P50: The part  $\Box$  in the description of E1F was corrected to  $\Box$   $\Box$ .
- 69) P50: A O1F description was added. It was indicated that O5F and O6F were without transmission.
- 70) P52: A function for "Display color switchover" was added to E1B as well.
- 71) P57: The method of setting the year, month, day, and time was added.

#### Revision E: August 26, 2004, by Ishihara

- 72) P62: "Initialize with the FUNC 1 key of \_ ; -; " was changed to "Initialize with the ENT key."
- 73) P62: A table was added to -5126.
- 74) P63: Provision was made so that the secret screen would be accessible from any screen instead of "The secret screen is only accessible from the operation screen."
- 75) P63: An addition was made: "Pressing the MODE key in the secret screen will switch the system to the operation mode."